# TomTom Golfer 2 and TomTom Golfer 2 SE Kezelési kézikönyv

3.0

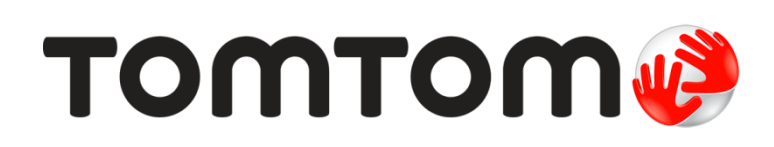

# Tartalom

| A használat megkezdése                                                                                                    |  |
|----------------------------------------------------------------------------------------------------|--|
| Az Ön karórája                                                                                                    |  |
| A karóra bemutatása<br>Az óra tisztítása<br>Az USB-s dokkoló használata<br>A karóra állapota<br>A szoftver-visszaállításról<br>A kikapcsolással történő visszaállításról<br>A gyári visszaállításról<br>A golfkörök biztonsági mentése                                                                                                    |  |
| A golfmeccs menete                                                                                                    |  |
| Első lépések: Az első lyuk lejátszása<br>Pálya kiválasztása<br>Golfpályaadatok frissítése<br>Golfmérkőzés szüneteltetése, leállítása és folytatása<br>Pálya változásainak jelentése                                                                                                    |  |
|                                                                                                    |  |
| Doglegek                                                                                                    |  |
| Doglegek<br>Doglegek megtekintése a karórán                                                                                                    |  |
| Doglegek<br>Doglegek megtekintése a karórán<br>Layup<br>Layup biztonsági ütés a karóra segítségével<br>Layup és green nézetek.                                                                                                    |  |
| Doglegek      Doglegek megtekintése a karórán      Layup      Layup biztonsági ütés a karóra segítségével      Layup és green nézetek      A green megközelítése                                                                                                    |  |
| Doglegek      Doglegek megtekintése a karórán      Layup      Layup biztonsági ütés a karóra segítségével      Layup és green nézetek      A green megközelítése      A green megközelítése a karóra használatával      Layup és green nézetek                                                                                                    |  |
| Doglegek      Doglegek megtekintése a karórán      Layup      Layup biztonsági ütés a karóra segítségével      Layup és green nézetek      A green megközelítése      A green megközelítése a karóra használatával      Layup és green nézetek                                                                                                    |  |
| Doglegek      Doglegek megtekintése a karórán      Layup      Layup biztonsági ütés a karóra segítségével      Layup és green nézetek      A green megközelítése      A green megközelítése a karóra használatával      Layup és green nézetek      A green megközelítése a karóra használatával      A green megközelítése a karóra használatával      A green megközelítése a karóra használatával      A green megközelítése a karóra használatával      A green megközelítése a karóra használatával      A green megközelítése a karóra használatával      A green megközelítése a karóra használatával |  |
| Doglegek      Doglegek megtekintése a karórán      Layup      Layup biztonsági ütés a karóra segítségével      Layup és green nézetek      A green megközelítése      A green megközelítése a karóra használatával      Layup és green nézetek      A green megközelítése a karóra használatával      Akadályok      Az akadályok megtekintése a karórán      Akadály kinagyítása                                                                                                    |  |
| Doglegek      Doglegek megtekintése a karórán      Layup      Layup biztonsági ütés a karóra segítségével      Layup és green nézetek                                                                                                    |  |

| Ütések manuális rögzítése<br>Észlelt ütés eltávolítása                                                                                          |                                                                            |
|----------------------------------------------------------------------------------------------------|----------------------------------------------------------------------------|
| Tevékenységkövetés                                                                                                    | 30                                                                         |
| A tevékenységkövetés ismertetése<br>Napi aktivitással kapcsolatos cél beállítása<br>Tevékenységkövetés kikapcsolása<br>Tevékenység megfigyelése | 30<br>30<br>30<br>30<br>30<br>31                                           |
| Beállítások                                                                                                    | 32                                                                         |
| A beállításokról<br>Névjegy<br>Óra<br>Tevékenységkövetés.<br>Telefon<br>Repülőgépes üzemmód<br>Opciók<br>Profil<br>Szabványok.                  | 32<br>32<br>32<br>33<br>33<br>33<br>33<br>35<br>35<br>35<br>36<br>36<br>36 |
| TomTom Sports fiók                                                                                                    | 37                                                                         |
| TomTom Golfer mobilalkalmazás                                                                                                    | 38                                                                         |
| TomTom Sports Connect                                                                                                    | 40                                                                         |
| Szószedet                                                                                                    | 41                                                                         |
| Kiegészítés                                                                                                    | 43                                                                         |
| Szerzői jogi megjegyzések                                                                                                    | 48                                                                         |

# Üdvözöljük

Ez a kezelési kézikönyv mindazokat a tudnivalókat tartalmazza, amelyekre a TomTom Golfer karórájához szüksége lesz. A TomTom Golfer normál stroke play (más néven medal play) golfversenyekhez is használható.

Ha a legfontosabb információkat szeretné gyorsan áttekinteni, javasoljuk, hogy olvassa el az <u>Első</u> <u>lépések</u> című dokumentumot. Ez a dokumentum a TomTom Sports Connect alkalmazás letöltésének és az USB-s asztali dokkoló használatának módját ismerteti.

Ezt követően, ha okostelefonnal is rendelkezik, telefonja alkalmazásboltjából vagy a <u>tomtom.com/app</u> weboldalról ingyenesen letöltheti a TomTom Golfer alkalmazást.

A karórán megjelenő adatokkal, valamint a karóra használatával kapcsolatos információkért tekintse meg a következő fejezeteket:

- <u>A karóra bemutatása</u>
- <u>Első lépések: Az első lyuk lejátszása</u>
- Tevékenységkövetés
- Beállítások

**Tipp:** A tomtom.com/support oldalon gyakran ismételt kérdések (GYIK) is találhatók. Válassza ki a listából a termék típusát, vagy adjon meg keresőkifejezést.

Reméljük, örömmel forgatja majd ezt a kézikönyvet, és még nagyobb örömét leli majd abban, hogy a TomTom Golfer segítségével golfozhat!

### A használat megkezdése

A golfmérkőzés megkezdése előtt érdemes feltölteni karórát, letölteni a TomTom Golfer alkalmazást az okostelefonra, illetve a TomTom Sports Connect alkalmazást asztali számítógépére vagy laptopjára.

Tipp: A Sports Connect alkalmazással frissítheti a golfpályák adatait és a szoftvert is.

- 1. A <u>TomTom Golfer mobilalkalmazást</u> a <u>tomtom.com/app/</u> weboldalról töltheti le és telepítheti telefonjára.
- A <u>TomTom Sports Connect</u> asztali alkalmazást a <u>tomtom.com/123/</u> weboldalról töltheti le. Telepítse a TomTom Sports Connect alkalmazást a számítógépére. A TomTom Sports Connect alkalmazás ingyenesen beszerezhető.
- 3. Helyezze karóráját az <u>USB-s dokkolóba</u>, majd csatlakoztassa a dokkolót a számítógéphez. Kövesse a TomTom Sports Connect utasításait.

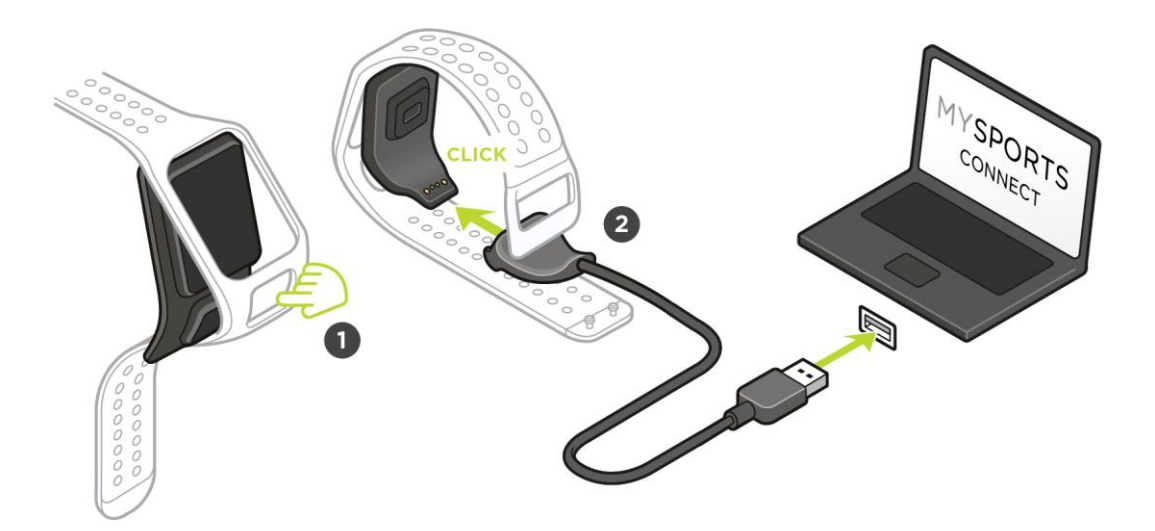

A karóra feltöltését követően megkezdheti az első játékot.

**Tipp:** a karóra akkor van teljesen feltöltve, amikor az akkumulátor animációja leáll, és egy teljesen feltöltött akkumulátor jelenik meg a kijelzőn.

A karóra töltése, a golfpálya adatainak frissítése, a szoftverfrissítések letöltése és a Quick-GPSfix-adatok letöltése érdekében rendszeresen csatlakoztassa karóráját a számítógéphez.

**Fontos**: A TomTom Golfer karóra töltéséhez bármilyen USB-s fali töltőt használhat. Helyezze a karórát az USB-s dokkolóba, majd csatlakoztassa az USB-s dokkoló USB-csatlakozóját az USB-s fali töltőhöz.

#### Akkumulátor élettartam

Ha az akkumulátor teljesen fel van töltve, a karóra maximum 10 órányi golfozásra alkalmas. A karóra <u>háttérvilágításának</u> rendszeres használata esetén az akkumulátor hamarabb is lemerülhet.

**Tipp:** Amennyiben az akkumulátor töltöttsége egy teljes golfmeccs (4 óra) lejátszásához már nem elegendő, a kijelzőn megjelenik az alacsony töltöttséget jelző szimbólum. Az áthúzott alacsony töltöttséget jelző szimbólum azt jelzi, hogy a karórát azonnal tölteni kell.

#### TomTom Golfer alkalmazás

A TomTom Golfer alkalmazást díjmentesen letöltheti a telefon alkalmazásboltjából vagy a <u>tomtom.com/app</u> weboldalról.

További információkért tekintse meg a jelen kézikönyv <u>TomTom Golfer mobilalkalmazás</u> című fejezetét.

**Fontos:** Kerek adatok TomTom Golfer karóráról mobiltelefonra való átviteléhez a telefonnak az internetre kell csatlakoznia. Ez lehet egy mobilhálózaton vagy Wi-Fi®-n keresztül megvalósuló internetkapcsolat.

#### A karóra és a telefon párosítása

További információkért olvassa el a jelen kézikönyv Telefon című részét.

# Az Ön karórája

#### A karóra bemutatása

A karóra használatakor elsőként az Óra képernyő jelenik meg. Ezen a képernyőn a <u>dátumot és az</u> <u>időt</u> tekintheti meg. Az óra számjegyei kissé elhalványulva, míg a percek kissé fényesebben jelennek meg, így az időt még könnyebben olvashatja le.

A karóra többi képernyőjének eléréséhez navigáljon felfelé, lefelé, balra vagy jobbra a gombbal.

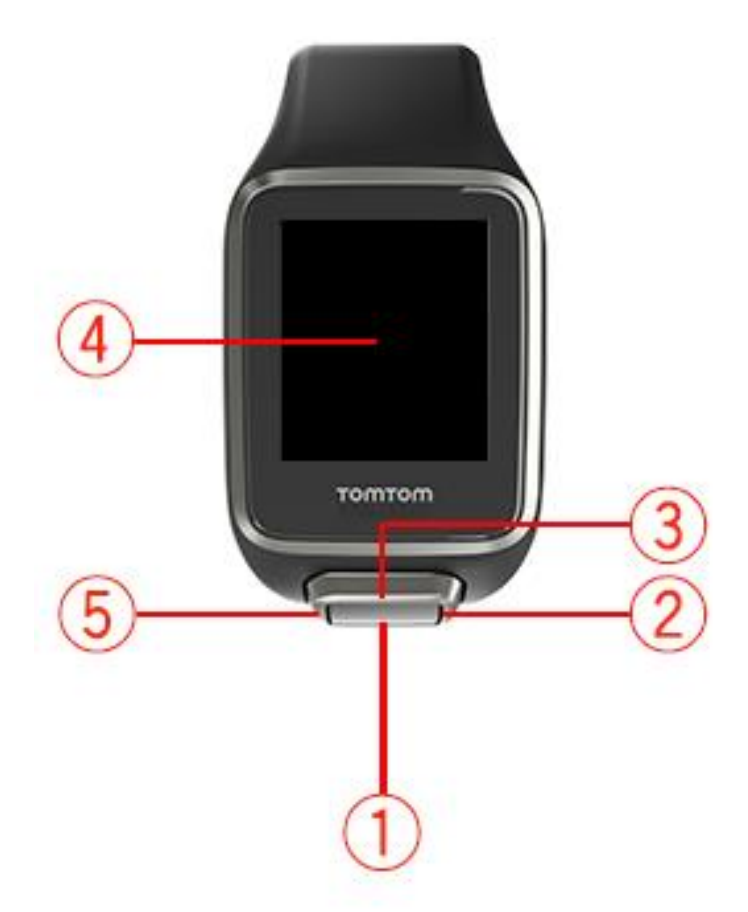

- 1. Lefelé gomb megnyomása a <u>Beállítások</u> menü megnyitása.
- 2. Jobbra gomb megnyomása a Golfpályák menü megnyitása.
- 3. Felfelé gomb megnyomása a Pontozókártya előzmények megnyitása.
- 4. A háttérvilágítás bekapcsolásához tenyerével takarja le a képernyőt.
- 5. Balra gomb lenyomva tartása tevékenység szüneteltetése és kilépés abból.

Az Óra képernyőn a dátumot és az időt tekintheti meg. Kiválaszthatja, hogy az idő 12 vagy 24 órás formátumban jelenjen meg: ehhez nyomja meg a lefelé gombot a **BEÁLLÍTÁSOK** (oldal 32) menü megnyitásához, majd válassza az **Óra** lehetőséget.

#### A karóra használata

Nyomja meg a felfelé vagy lefelé gombot a menüben található elemek kiválasztásához.

Egy elem kiválasztásához és a hozzá tartozó menü megnyitásához nyomja meg a jobbra gombot.

A menüből való kilépéshez nyomja meg a balra gombot, a kör szüneteltetéséhez és az abból való kilépéshez pedig tartsa lenyomva a balra gombot.

Egy menüopció kiválasztásához bizonyosodjon meg róla, hogy ki van jelölve, amikor elhagyja a menüt. A karóra megjegyzi a kijelölt opciót.

Ha egy menüpont ki- vagy bekapcsolható, a beállítást a jobbra gomb megnyomásával módosíthatja.

#### Az óra tisztítása

Azt javasoljuk, hogy gyakori használat esetén hetente tisztítsa a karórát.

- Szükség szerint törölje át a karórát nedves törlőkendővel. Az olaj és szennyeződések eltávolításához használjon híg szappanos oldatot.
- Ne tegye ki a karórát erős vegyi anyagoknak, például benzinnek, oldószereknek, acetonnak, alkoholnak vagy rovarirtó szereknek. A vegyszerek károsíthatják a karóra szigetelését, házát és bevonatát.
- A szíjakat soha ne hagyja radiátoron, illetve ne tegye ki őket közvetlen napsütésnek.

#### Az USB-s dokkoló használata

Az USB-s asztali dokkolót úgy is használhatja, hogy a karórát behelyezi a csuklószíjba, de arra is lehetősége van, hogy eltávolítsa a karórát a csuklószíjból.

A karóra csuklószíjból történő eltávolításához mindkét kezével fogja meg a karórát, helyezze a hüvelykujjait a nagy méretű gombra, a mutatóujjait pedig a karóra vázának hátsó peremeire, majd nyomja lefelé a nagy méretű gombon lévő hüvelykujjait, amíg a karóra ki nem pattan a vázából.

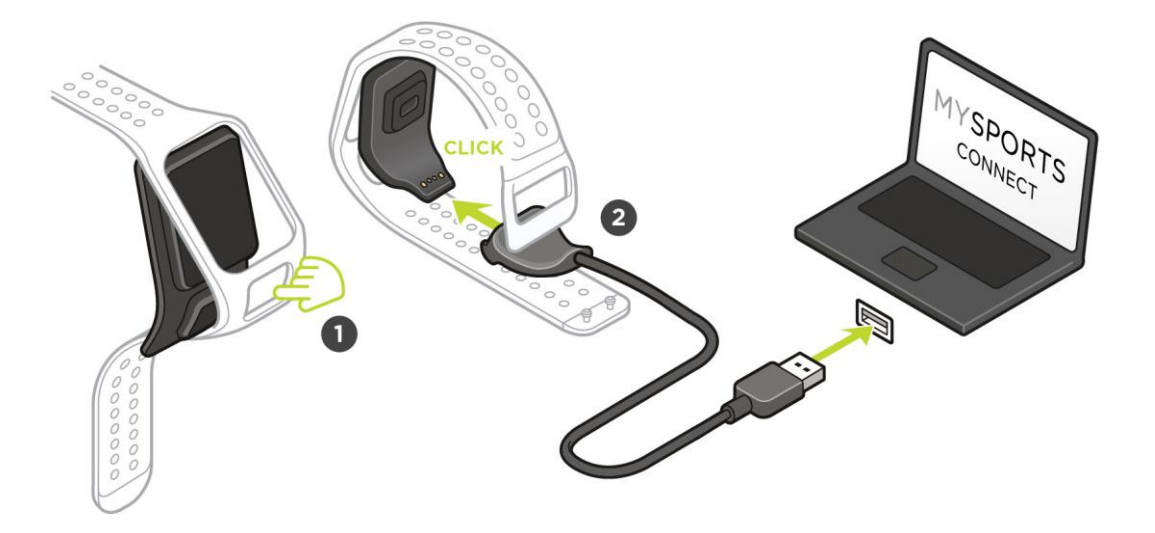

A karóra USB-s dokkolóra történő felhelyezéséhez csúsztassa a karórát a dokkolóba. A művelet során kövesse a karóra hátsó részének görbületét, amíg az óra a helyére nem kattan.

A karóra USB-s dokkolóból történő eltávolítása érdekében nyomja meg az óra képernyője alatti részt. A karóra ekkor kicsúszik a helyéről, a művelet során pedig kövesse a karóra hátsó részének görbületét. Ne próbálja meg felemelni a karórát, miközben az a dokkolóban van, mert ezzel kárt tehet az USB-s dokkolóban.

**Fontos:** A TomTom Golfer karóra töltéséhez bármilyen USB-s fali töltőt használhat. Helyezze a karórát az USB-s dokkolóba, majd csatlakoztassa az USB-s dokkoló USB-csatlakozóját az USB-s fali töltőhöz.

#### A karóra állapota

Az Óra állapota képernyő megjelenítéséhez az Óra képernyőn nyomja meg a lefelé gombot és nyissa meg a **BEÁLLÍTÁSOK** menüt, majd válassza ki a **NÉVJEGY** lehetőséget.

Az állapotképernyőn az alábbi információk jelennek meg:

• Akkumulátor - a karóra akkumulátorának aktuális töltöttségi szintje.

Az akkumulátor feltöltéséhez helyezze a karórát az asztali dokkolóhoz, majd <u>csatlakoztassa a</u> <u>dokkolót</u> a számítógéphez.

- Tárhely a karórán megmaradt szabad tárhely mennyisége. Amennyiben a szabad tárhely mennyisége annyira lecsökken, hogy további golfmeccsek már nem menthetők a memóriába, a képernyőn erre vonatkozó figyelmeztetés jelenik meg. Hely felszabadítása érdekében rendszeresen <u>szinkronizálja</u> a karórát a telefonjával.
- QuickGPS a karórán megjelenő QuickGPSFix-adatok állapota.

A QuickGPSfix segítségével az óra gyorsan megtalálja a pontos pozíciót, ezt követően pedig azonnal elkezdhet golfozni. A karórán tárolt QuickGPSfix-adatok frissítéséhez csatlakoztassa a karórát a számítógéphez, vagy használja a Golfer alkalmazást. A TomTom Sports Connect automatikusan frissíti a karórán lévő QuickGPSfix-adatokat. A QuickGPSFix információk a letöltést követően három napig érvényesek.

A QuickGPSFix állapotát az alábbi szimbólumok jelölik:

A karórán lévő QuickGPSFix-adatok naprakészek.

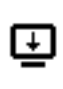

A karórán lévő QuickGPSFix-adatok nem naprakészek. Ha a karórán lévő QuickGPSFix-adatok nem naprakészek, az nem befolyásolja a karóra működését. Előfordulhat azonban, hogy hosszabb időbe telik, amíg a karóra megtalálja a GPS-jelet, amikor <u>golfmeccsbe kezd</u>.

 Verziószám - a szoftver verziószáma és a karóra sorozatszáma. Szüksége lehet erre az információra, amikor felveszi a kapcsolatot az Ügyfélszolgálattal. A karóra számítógéphez történő csatlakoztatásakor a TomTom Sports Connect alkalmazás minden alkalommal ellenőrzi, hogy nem jelent-e meg szoftverfrissítés a karórához.

#### A szoftver-visszaállításról

Minden egyes alkalommal szoftver-visszaállítás történik, amikor a karórát leválasztja a fali töltőről vagy a számítógépről.

A karóra szoftver-visszaállítása érdekében kövesse a következő lépéseket:

- Csatlakoztassa a karórát fali töltőhöz vagy számítógéphez. Várja meg, amíg az akkumulátor szimbóluma megjelenik a kijelzőn. Számítógép használata esetén várja meg, amíg a TomTom Sports Connect befejezi a karóra frissítését.
- Válassza le a karórát a fali töltőről vagy a számítógépről.
  A karórán lévő szoftver újraindul. Ekkor szoftver-visszaállítás megy végbe a karórán.

#### A kikapcsolással történő visszaállításról

#### Kikapcsolással történő visszaállítás

A visszaállításnak ezt a típusát a következő helyzetekben használhatja:

- A lépésszám nem működik.
- Az alvásidő nem működik.
- Nem sikerül frissíteni a karórán található QuickGPSfix-adatokat.

A karóra kikapcsolással történő visszaállításához tegye a következőket:

- 1. Csatlakoztassa a karórát a számítógéphez, majd várja meg, amíg a TomTom Sports Connect befejezi a karóra frissítését.
- 2. Kattintson a TomTom Sports Connect alkalmazás BEÁLLÍTÁSOK menüjére.
- Tartsa lenyomva a Ctrl (Windows) vagy cmd (macOS) billentyűt, és közben mozgassa az egeret a Visszaállítás menüpont fölé.

A Visszaállítás pont Kikapcsolás lehetőségre vált.

- 4. Kattintson a Kikapcsolás lehetőségre.
- 5. Válassza le a karórát a számítógépről. A karóra kikapcsol.
- 6. A karóra ismételt bekapcsolásához csatlakoztassa azt újból a számítógéphez, majd nyomja meg és tartsa lenyomva a gombot tetszőleges irányban.

#### A gyári visszaállításról

**Fontos:** Amikor gyári visszaállítást végez a TomTom Sports Connect alkalmazáson, a rendszer minden személyes adatot és beállítást töröl a karórán. Ez a művelet nem vonható vissza.

A gyári beállítások visszaállítását csak végső megoldásként használja, vagy abban az esetben, ha ténylegesen minden adatot és beállítást el kíván távolítani a karóráról.

A gyári beállítások visszaállítása újratelepíti a karóra szoftverét, illetve eltávolítja a következő adatokat:

- A karórán található tevékenységeket.
- A karóra beállításait.
- A TomTom Sports Connect alkalmazásba való feltöltéshez tartozó beállításait.

**Megjegyzés:** A TomTom Golfer mobilalkalmazás használatakor előfordulhat, hogy az okostelefonjával "el kell felejtetnie" a karórát. Azt követően végezze el újra a karóra párosítását.

Android<sup>™</sup> - Az Android<sup>™</sup> készüléke Bluetooth® beállítások menüjében szüntesse meg a párosítását vagy felejtesse el az órát.

**iOS** - Lépjen az iOS Bluetooth beállítások képernyőjére, kattintson az (i) ikonra a karóra neve mögött, és válassza A készülék elfelejtése lehetőséget.

Fontos: A gyári beállítások visszaállítása során ne válassza le a karórát, amíg a TomTom Sports Connect alkalmazás be nem fejezi a karóra visszaállítását. Ez több percet is igénybe vehet. Tekintse meg a TomTom Sports Connect alkalmazás és a karóra által megjelenített üzeneteket, mielőtt leválasztaná a karórát.

A karóra gyári visszaállításához kövesse a következő lépéseket:

- 1. Csatlakoztassa a karórát a számítógéphez, majd várja meg, amíg a TomTom Sports Connect befejezi a karóra frissítését.
- 2. Kattintson a TomTom Sports Connect alkalmazás BEÁLLÍTÁSOK menüjére.
- Kattintson a Visszaállítás gombra.
  A TomTom Sports Connect alkalmazás letölti a karóra szoftverének legújabb verzióját.
- 4. Ne szüntesse meg az óra csatlakozását, miközben a TomTom Sports Connect telepíti a szoftvert a karórára.
- 5. Kattintson a Bejelentkezés opcióra.
- A TomTom Sports Connect alkalmazás megnyitja a TomTom Sports weboldalt.
- 6. Hajtsa végre az alábbiak egyikét:
  - Új TomTom fiók létrehozásához kattintson a Fiók létrehozása és eszköz regisztrálása lehetőségre.

- A karóra meglevő TomTom fiókhoz való regisztrálásához kattintson a Bejelentkezés és eszköz regisztrálása lehetőségre.
- Kövesse a TomTom Sports weboldalon megjelenő utasításokat.
  Az eszköz regisztrálását követően a program letölti a globális golfpályákat a karórára.

#### A golfkörök biztonsági mentése

A TomTom Golfer mobilalkalmazás segítségével manuálisan biztonsági mentést készíthet a körökről. Ehhez tegye a következőket:

Válassza ki az operációs rendszerét:

#### Android - Windows

- 1. Csatlakoztassa az okostelefont a számítógéphez.
- 2. A Windows fájlkezelőjének megnyitásához nyomja le a Windows-billentyű ﷺ+E billentyűkombinációt.
- 3. A cserélhető adathordozós eszközök listájában kattintson rá kétszer az Android készülék memóriakártyájára.
- 4. Nyissa meg a TomTom\_TomTom Sports/[óra sorozatszáma] lehetőséget.
- 5. Másolja át a Körök elnevezésű mappát a számítógépre.

#### Android - Mac OS X

- 1. Csatlakoztassa az okostelefont a számítógéphez.
- 2. A Finder (Kereső) ablak megnyitásához kattintson rá a Dockban a Finder (kereső) lehetőségre.
- 3. Kattintson az oldalsávon az Android készülék memóriakártyájára.
- 4. Nyissa meg a TomTom\_TomTom Sports/[óra sorozatszáma] lehetőséget.
- 5. Másolja át a Körök elnevezésű mappát a számítógépre.

#### iOS

- 1. Csatlakoztassa az iOS készüléket a számítógéphez, és várjon, amíg megnyílik az iTunes.
- 2. Kattintson rá az eszköz ikonjára az iTunes bal felső sarkában.
- 3. Az iTunes oldalsávon válassza ki az Apps (Alkalmazások) lehetőséget, és görgessen a File Sharing (Fájlmegosztás) opcióra.
- 4. Válassza ki a TomTom Sports alkalmazást.
- 5. Válassza ki az összes .golf2 fájlt, és mentse őket a számítógépre.

### A golfmeccs menete

Első lépések: Az első lyuk lejátszása

Az első lyuk lejátszásához tegye a következőket:

- Nyomja meg a jobbra gombot az Óra képernyőn. Karóráján a Kérjük, várjon felirat jelenik meg. A GPS-jel megtalálását követően megjelenik a közeli golfpályákat tartalmazó lista.
- 2. Pálya kiválasztásához navigáljon felfelé vagy lefelé, majd egy játék elindításához navigáljon jobbra.
- 3. A karóra távolság képernyőjén az első lyuk és a következő információk jelennek meg:
  - 1. A hajlított nyíl azt jelzi, hogy a pálya tartalmaz-e dogleget a lyuk előtt, a nyíl pedig a dogleg irányát mutatja.
  - 2. Lyuk száma (a zászló szimbóluma mellett).
  - 3. Lyuk parja.
  - 4. Távolság az utolsó ütésétől.
  - 5. A zöld végének, közepének és elejének távolsága.

**Megjegyzés:** a zászló távolsága nem kerül megjelenítésre, mivel az napi szinten változhat. **Tipp:** Ha további információkat kíván megtudni a lyukról, navigáljon jobbra.

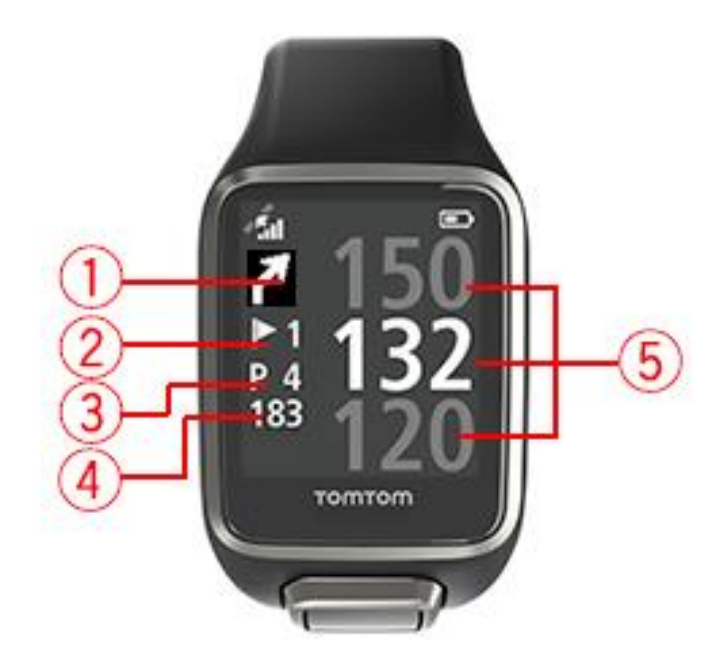

4. Végezzen annyi gyakorlóütést, amennyit csak szeretne.

**Tipp:** Tetszőleges számú gyakorlóütést végezhet anélkül, hogy azok felkerülnének a pontszámlapra, mivel a karóra minden helyen csupán egy ütést rögzít.

 Végezze el az első ütést, majd sétáljon a golflabdájához. A kijelzőn megjelenik a legutolsó ütésének távolsága. 6. Végezze el a hátralévő ütéseket, amíg be nem fejezi a lyukat.

**Megjegyzés:** ha a karóra nem észleli automatikusan az ütést, takarja le a kijelzőt a tenyerével a chip ütés vagy a gurítás manuális hozzáadása érdekében.

- 7. Amikor megjelenik a pontozókártya figyelmeztetés, adja meg pontszámát, vagy navigáljon kétszer jobbra pontjai szerkesztéséhez.
- 8. Sétáljon a második lyukhoz. Karórája automatikusan érzékeli, amikor a következő lyukhoz ér, de manuálisan átléphet a második lyukra, ha a távolság képernyőről felfele vagy lefele navigál.

#### Pálya kiválasztása

**Tipp:** Amikor a karórán a **Kérem, várjon** felirat látható a QuickGPSFix-adatokra történő várakozás közben, lefelé navigálva böngészhet a legutóbbi pályák között. Az óra rezgéssel jelzi, ha a program megtalálja a jelet.

A Golfpálya menüben felfelé vagy lefelé navigálva választhatja ki a golfpályát.

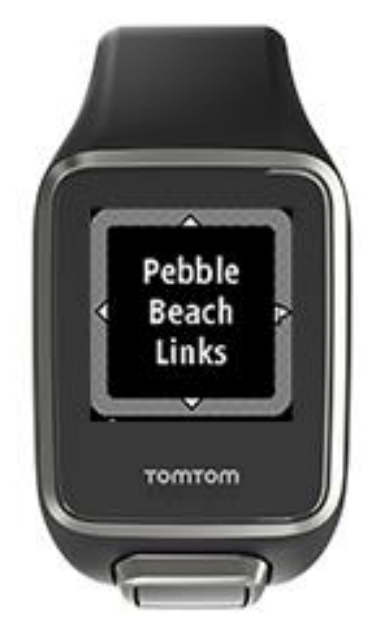

Ha készen áll a játékra, nyomja meg a jobbra gombot.

Az Óra képernyőre való visszalépéshez nyomja meg a balra gombot.

**Megjegyzés:** a karórán elérhető golfpályák listájának megtekintéséhez látogasson el a tomtom.com/en-gb/golf/golf.html weboldalra. Az oldal angol nyelven érhető el.

#### Golfpályaadatok frissítése

### Egyszer elvégzendő frissítés, amelyet követően a karóra folyamatosan fogad frissítéseket a pályával kapcsolatban.

Annak engedélyezéséhez, hogy a karóra fogadhassa a növekményes frissítéseket, javasoljuk, hogy minden pályát telepítsen újra.

A golfpálya adatainak frissítése előtt győződjön meg arról, hogy a karóra frissítéséhez használt Sports Connect asztali alkalmazás legújabb verzióját használja-e. Ha nem a legfrissebb verziót használja, a verziószám mellett a frissítésre szolgáló hivatkozás is megtalálható:

 Windows: Kattintson az asztal jobb alsó sarkában lévő értesítési területen látható karóra ikonra, majd a Beállítások lehetőségre. A verziószámot a Névjegy lapon láthatja.  Mac OS X: Kattintson az asztal jobb felső sarkában lévő állapotsávon látható karóra ikonra, majd a Beállítások lehetőségre. A verziószámot a Névjegy lapon láthatja.

A TomTom Golfer karórán lévő golfpályaadatok frissítéséhez kövesse a következő lépéseket:

1. Csatlakoztassa a karórát a számítógéphez.

A Sports Connect letölti és telepíti a legutóbb meglátogatott golfpályák módosult adatait.

2. Kattintson a Sports Connect alkalmazásban található Frissítés elemre.

A Sports Connect letölti és telepíti a legújabb szoftververziót.

- 3. Nyissa meg a Sports Connect alkalmazás BEÁLLÍTÁSOK menüpontját.
- 4. Válassza ki a Sports Connect alkalmazás GOLFPÁLYÁK lapját, majd kattintson az ÚJ TÉRKÉPEK letöltése lehetőségre.

A Sports Connect alkalmazás a globálisan elérhető összes golfpályát letölti és telepíti.

#### Pályaadatok későbbi frissítése

A TomTom Golfer karórán található golfpályák adatait kétféleképpen frissítheti:

1. <u>TomTom Golfer mobilalkalmazás</u>

Ha rendelkezik kompatibilis telefonnal, a TomTom Golfer mobilalkalmazást is használhatja a legutóbb meglátogatott és az 1000 méteren belüli golfpályák adatainak frissítéséhez.

2. <u>TomTom Sports Connect</u>

A Sports Connect minden alkalommal letölti és telepíti a legutóbb meglátogatott golfpályák frissítéseit, amikor a karórát a számítógéphez csatlakoztatja.

Amennyiben az összes golfpályát frissíteni kívánja például akkor, ha elutazik valahová, nyissa meg a Sports Connect alkalmazás **BEÁLLÍTÁSOK** menüpontját. Válassza ki a **GOLFPÁLYÁK** lapot, majd kattintson az **ÚJ TÉRKÉPEK** letöltése lehetőségre.

Megjegyzés: Az összes pálya újratelepítése kb. egy órát vesz igénybe.

Golfmérkőzés szüneteltetése, leállítása és folytatása

#### Golfmérkőzés szüneteltetése és újraindítása

Golfmérkőzés közben tartsa lenyomva a balra gombot az óra leállításához és a kör szüneteltetéséhez.

A mérkőzés folytatásához nyomja meg a jobbra gombot.

#### Golfmérkőzés leállítása

A mérkőzés leállításához tartsa lenyomva a balra gombot; ezzel szünetelteti a mérkőzést, majd az Óra képernyőre történő visszalépéshez ismét tartsa lenyomva a balra gombot.

#### Golfmérkőzés folytatása

**Tipp:** golfmérkőzést csak abban az esetben folytathat, ha korábban már legalább egy számot felvett a pontozókártyájára.

A golfmérkőzés folytatásához kövesse a következő lépéseket:

- 1. Az Óra képernyőn nyomja meg a jobbra gombot, majd válassza ki azt a pályát, amelyen korábban játszott.
- A Távolság képernyőre lépéshez nyomja meg a jobbra gombot.
  A karóra ekkor megkérdezi, hogy szeretné-e folytatni a korábbi pontozókártyát.
- 3. Az IGEN lehetőség kiválasztásához navigáljon jobbra, a NEM lehetőséghez pedig balra.

**Megjegyzés:** A szüneteltetést és az Óra képernyőre történő visszalépést követően a pontozókártyát 24 órán belül folytathatja. A pontozókártya abban az esetben is mentésre kerül a Korábbi pontszámok menüpontban, ha a NEM lehetőséget választja.

Pálya változásainak jelentése

A golfpályák változásait a következő hivatkozás segítségével jelentheti:

Golfpálya módosításainak jelentése

# Doglegek

#### Doglegek megtekintése a karórán

A TomTom Golfer karóra azt is képes megmutatni, hogy a pálya tartalmaz-e doglegeket.

A karóráján a dogleget a Távolság képernyőn látható nyíl ikon mutatja. A nyíl irányából azt is megtudhatja, hogy a dogleg balra vagy jobbra kanyarodik.

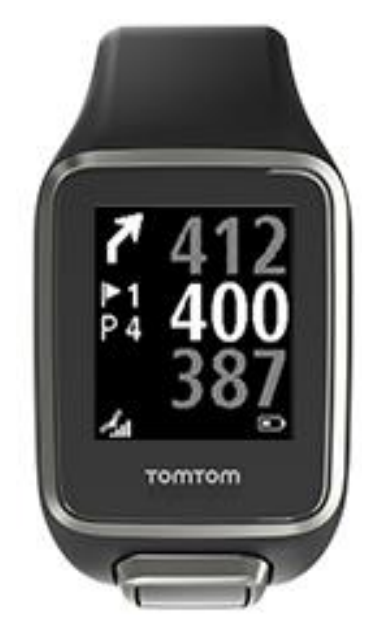

Ekkor két lehetőség közül választhat: átüti a labdát a doglegen vagy layup biztonsági ütést alkalmaz.

Megjegyzés: A dupla doglegeket a TomTom Golfer nem támogatja.

#### A doglegek pozíciója a fairwayen

A TomTom Golfer képes megjeleníteni a doglegek tényleges helyét a golfpályán.

Az alábbi ábrán például az látható, hogy egy dogleg 230 yardra/méterre található az Ön pozíciójától.

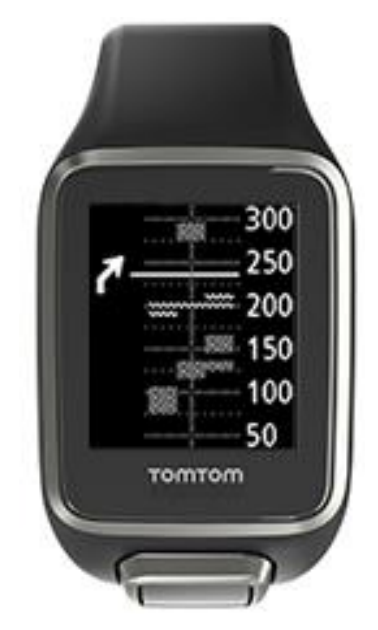

A dogleg kezdetéig hátralévő távolság a pálya középvonala mentén történik.

# Layup

#### Layup biztonsági ütés a karóra segítségével

A játék során megjelenő Biztonsági ütés képernyő (lásd alább) bal oldalán a biztonsági ütés jelölői, a képernyő jobb oldalán pedig a jelölőig hátralévő aktuális távolság látható.

A zászló felé nézve tehát megtekintheti, hogy az adott pillanatban milyen messze van a 200, a 150 és a 100 yardos/méteres jelölőktől.

Az alábbi képen például a játékos 236 yard/méter távolságra van a 200 yardos/méteres jelölőtől.

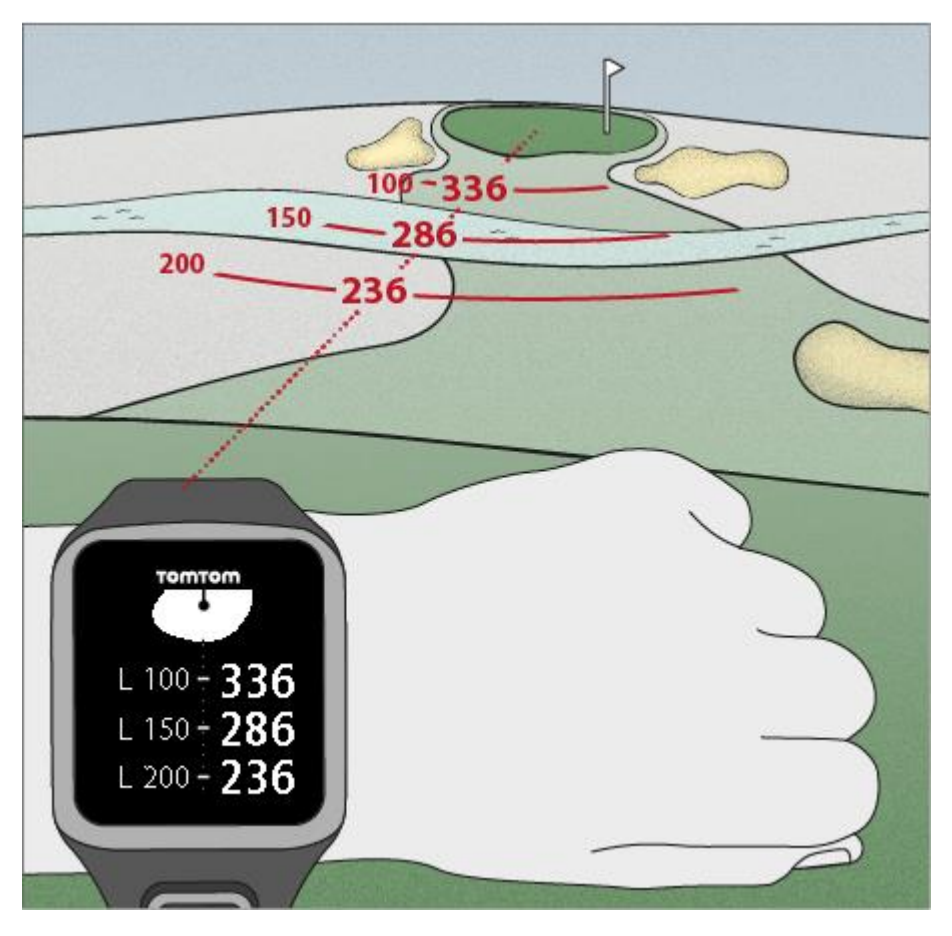

A zászlóhoz közeledve az első L200 jelölőtől mért, és a képernyő jobb oldalán megjelenített távolság csökkenni kezd.

Amikor elér egy layup jelölőhöz, a layup jelölő eltűnik a kijelzőről.

A layup jelölőkig mért alapértelmezett távolság a 100, a 150 és a 200 yard/méter.

**Megjegyzés:** Navigáljon tovább felfelé az Akadályok, Layup vagy a Green nézet képernyőkre, attól függően, hogy melyik vonatkozik az aktuális lyukra. A Green nézet mindig látható a kijelzőn. **Tipp:** gyenge jel vagy a jel elvesztése esetén a távolságértékek szürke színnel jelennek meg, és az utolsó megfelelőnek vagy pontosnak nyilvánított értékek lesznek láthatóak.

### Layup és green nézetek

A green területhez közelítve felfelé vagy lefelé navigálva válthat a layup képernyő és a green nézet között, ahogy az alábbi ábrán is látható.

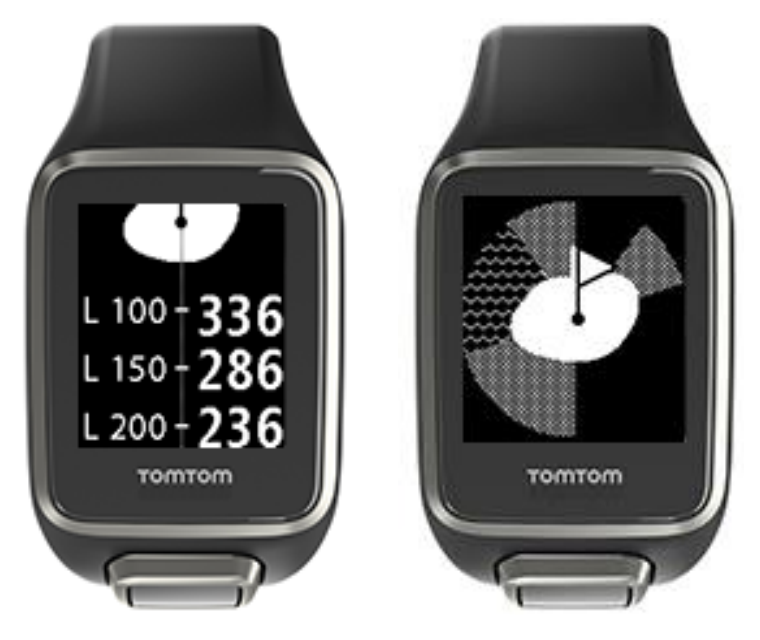

Az utolsó layup jelölő elhagyását követően az óra automatikusan a green nézetet jeleníti meg.

# A green megközelítése

#### A green megközelítése a karóra használatával

Ahogy az alábbi példán is látható, a green karórán látható alakja megegyezik a pálya green területének valódi alakjával.

A körülötte lévő akadályokat a karóra különböző mintákkal jelöli. A vizet hullámos minta, míg a homokcsapdákat kipöttyözött minta jelenti. Amennyiben a green területet körülvevő részen víz és homok egyszerre található, a víz kap prioritást, és ez jelenik meg a homok mintája helyett.

Az alábbi képen a green középpontjáig mért távolság látható, amely a Távolság képernyő középső értékéből olvasható le.

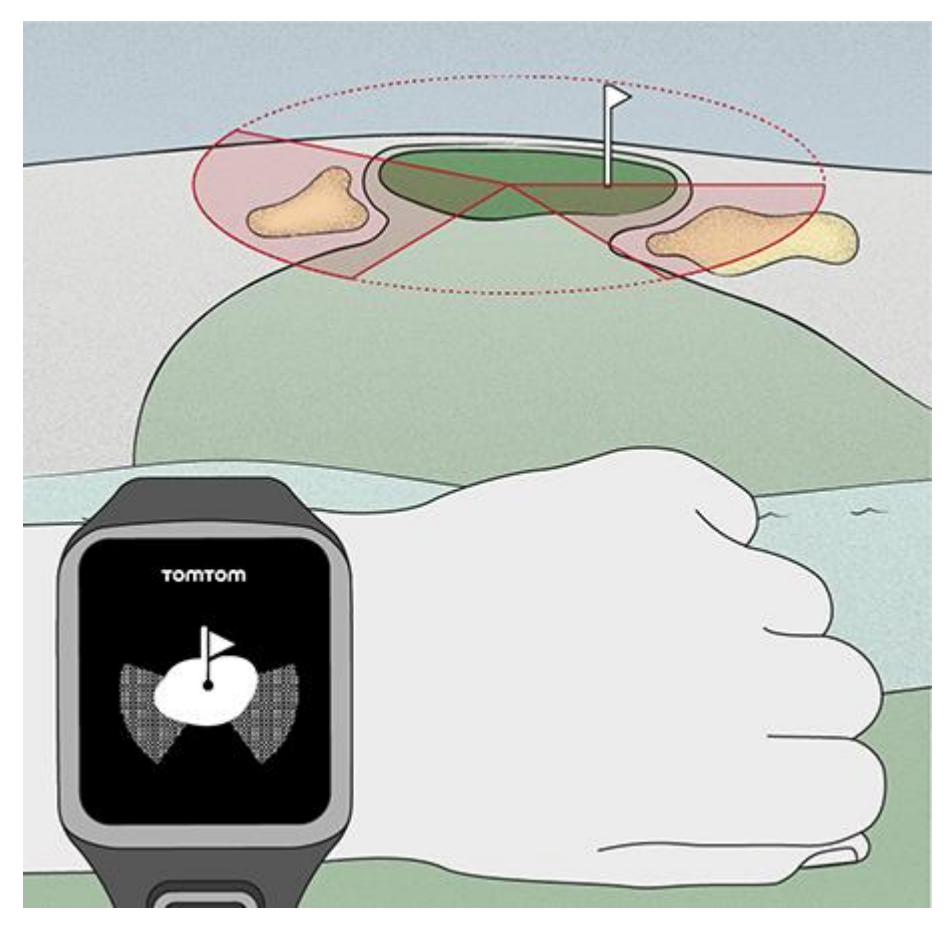

#### Layup és green nézetek

A green területhez közelítve felfelé vagy lefelé navigálva válthat a layup képernyő és a green nézet között, ahogy az alábbi ábrán is látható.

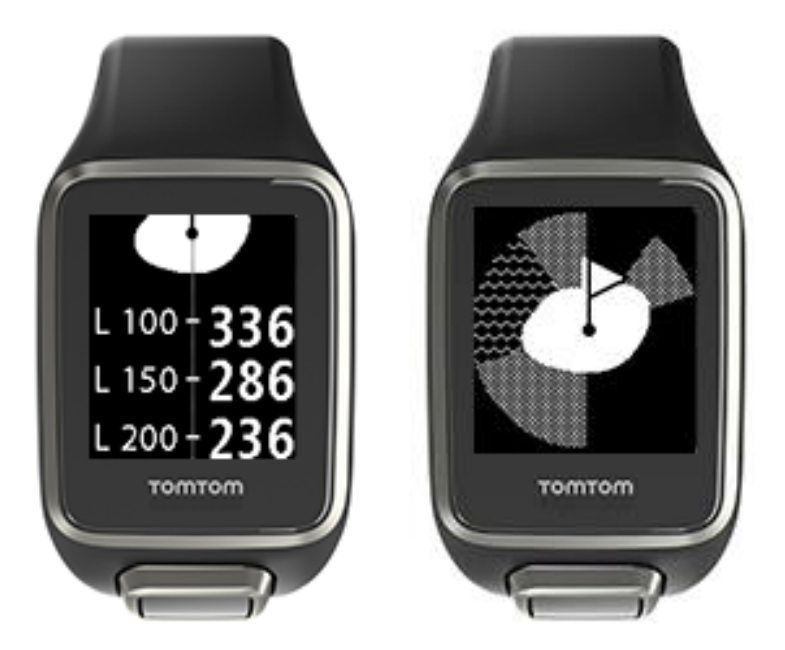

Az utolsó layup jelölő elhagyását követően az óra automatikusan a green nézetet jeleníti meg.

# Akadályok

#### Az akadályok megtekintése a karórán

A TomTom Golfer 300 méteres (328 yard) körzetben képes megjeleníteni a vizet és a homokcsapdákat.

A karóra a vizet és a homokcsapdákat az ezekhez tartozó minták segítségével jeleníti meg, emellett pedig a lyukig hátralévő távolságot is leolvashatja, lásd az alábbi képet: 293 (távolabbi) és 278 (közelebbi).

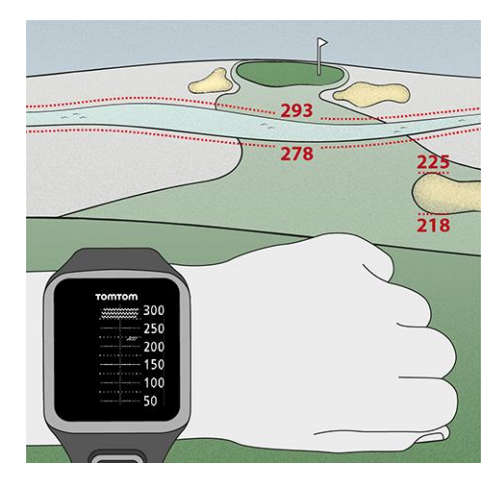

#### Az akadályok pozíciója a fairwayen

A TomTom Golfer képes megjeleníteni az akadályok tényleges helyét a golfpályán.

Az alábbi példában szereplő karóra azt mutatja, hogy <u>homokcsapda</u> található 220 yard/méter távolságra jobbra, 275 yard/méter távolságra előre pedig <u>vízakadály</u> található, amelyen át kell ütnie a labdát - a víz kb. 15 yard/méter széles.

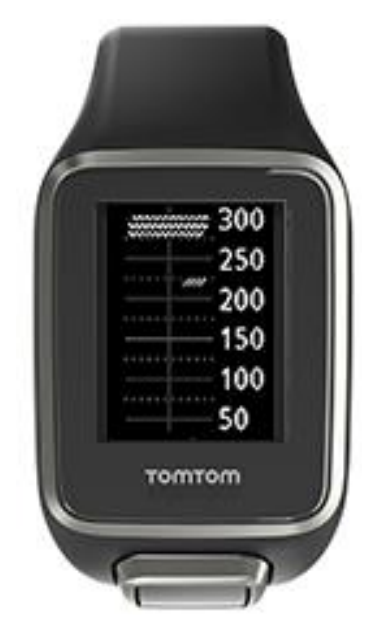

Amennyiben a lyuk környékén nincsenek akadályok, vagy már elhagyta őket, pipa jelenik meg az Akadályok képernyő közepén.

**Megjegyzés:** Amennyiben a rendszer nem tartalmaz az adott lyukra vonatkozó információkat, a képernyőn a **Nincs információ** üzenet jelenik meg.

#### Akadály kinagyítása

A TomTom Golfer képes megjeleníteni az akadályok tényleges helyét a golfpályán.

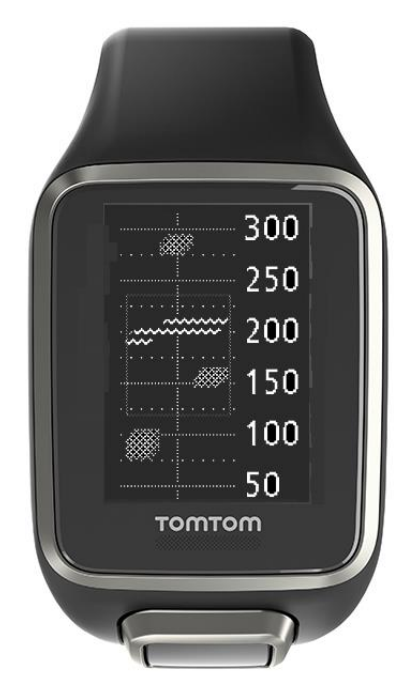

Ha szeretne további részleteket megtekinteni az Ön előtt álló akadályokról, tegye a következőt:

- 1. Lépjen az Akadályok képernyőre.
- 2. Takarja el a TomTom Golfer kijelzőjét a tenyerével, úgy, mint amikor bekapcsolja a <u>hátté-</u> <u>rvilágítást</u>.

Ekkor megjelenik az akadályok kinagyított nézete a kijelző közepén, a pontos távolságokkal és a további részletekkel együtt.

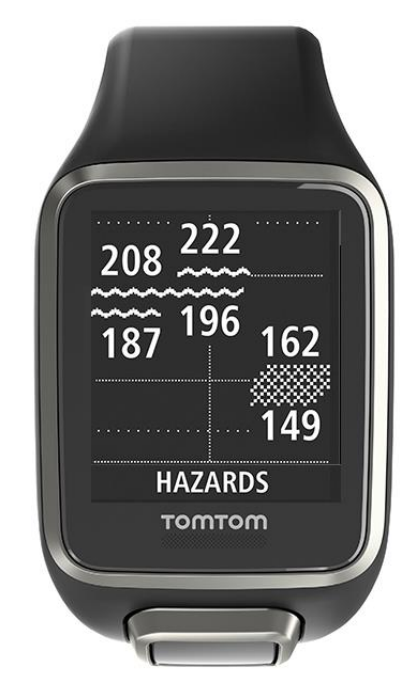

### 3. A kicsinyítéshez ismét takarja el a kijelzőt a tenyerével.

Tipp: az Akadályok képernyő nagyított nézetében a doglegek nem látszanak.

### Pontozás

#### Pontozás követése a karórával

A lyuk teljesítését követően navigáljon jobbra, amíg megjelenik a Pontozókártya képernyő. Itt rögzítheti az egyes lyukaknál elért pontszámot, illetve itt tekintheti meg a körben eddig elért pontszámát.

**Tipp:** Ha szeretné, hogy a rendszer a következő lyukhoz való továbblépés előtt felszólítsa a pontszám rögzítésére, az Óra képernyőn nyomja a lefelé gombot a **BEÁLLÍTÁSOK** menü megnyitásához, válassza az **OPCIÓK** lehetőséget, majd jobbra navigálva válassza a **LYUK** elemet. Válassza a **HANGOK opciót.** 

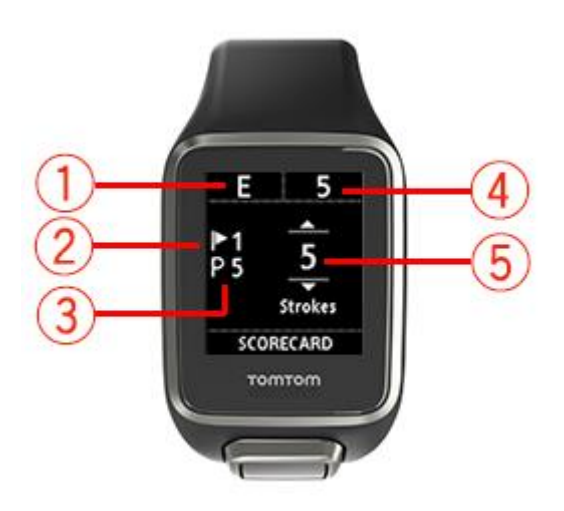

1. A kör parjához viszonyított pontszám.

Az "E" jelzés azt jelenti, hogy pontosan a par értéken teljesítette a lyukat. A plusz jel (+) azt jelenti, hogy a par felett, a mínusz (-) azt jelenti, hogy a par alatt teljesített.

- 2. A lyukat azonosító szám. A képen a játékos az első lyuknál jár.
- 3. A lyuk parja. A képen látható első lyuk például 5-ös parral rendelkezik.
- 4. A körben eddig elvégzett ütések száma. Ebben a példában a játékos egy lyukat teljesített, és 5 ütést hajtott végre, így a körre vonatkozó érték is 5 ütés lesz.
- 5. A legutóbb teljesített lyukra vonatkozó ütésszám.

Adja meg a lyukhoz tartozó pontszámot; ehhez navigáljon felfelé vagy lefelé, amíg megjelenik az a szám, ahány ütésből teljesítette a lyukat.

**Megjegyzés:** ha véletlenül <u>pályán kívülre</u> vagy egy másik lyukhoz üti a labdát, az ezekért felszámolandó ütéseket egyszerűen adja hozzá a lyuk teljesítéséhez szükséges ütések számához. További ütések rögzítéséhez a Távolság vagy a Pontozókártya képernyőn takarja el tenyerével a kijelzőt.

Korábbi pontszámok megtekintése

1. A korábbi körökben elért pontszámok megtekintéséhez navigáljon felfelé az Óra képernyőn.

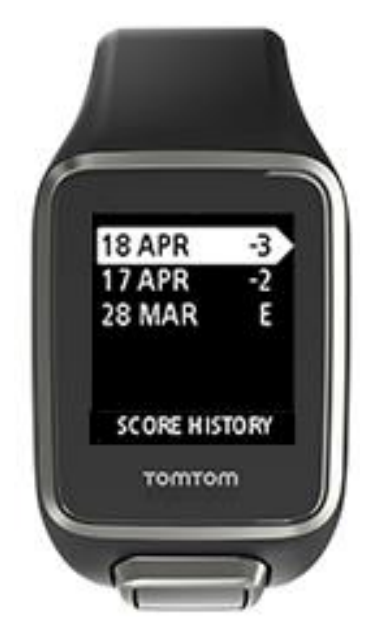

Ekkor megjelenik a közelmúltban teljesített körök dátuma, valamint a körhöz tartozó összesített pontszám, ahogy az a fenti példán is látható (-3, -2 vagy a par értékén teljesített kört jelző "E").

2. A korábbi kör kiválasztásához és részletesebb megtekintéséhez navigáljon felfelé vagy lefelé, majd nyomja meg a jobbra gombot.

Megjelenik a pálya, ahol lejátszotta a kört.

3. Navigáljon jobbra a körhöz tartozó par és összpontszám megtekintéséhez, amelyet a rendszer a 9 első és 9 hátsó lyuk szerint lebontva jelenít meg, ahogy az alábbi képen is látható.

|      |          | и  |
|------|----------|----|
| FRON | 5 41     | 4  |
| BACK | 4 43     |    |
| sco  | RE HISTO | RY |

- 4. A korábbi kör egyes lyukainál elért pontszámok megtekintéséhez navigáljon jobbra.
- 5. A pálya nevéhez való visszalépéshez navigáljon balra.

**Tipp:** a karóra legfeljebb 250 teljes pontozókártya (azaz a körhöz tartozó összpontszám, és az egyes lyukakhoz tartozó pontszámok) tárolására képes.

#### A pontozókártyák törlése a karóráról

A pontozókártyák TomTom Golfer-ról való eltávolításához tegye a következőket:

- 1. Végezzen gyári visszaállítást.
- 2. Telepítse újra a golfpályákat; ez hozzávetőleg 80 percet vesz igénybe. Kövesse a <u>Golfpályaada-</u> <u>tok frissítése</u> alatt található utasításokat.
- 3. "Felejtesse el" az okostelefonjával a karórát a Bluetooth-beállítások alatt, majd párosítsa újra a készüléket, a <u>Telefon</u> részben foglaltak szerint.

### Automatikus ütésészlelés

#### Az automatikus ütésészlelési funkció bemutatása

A karóra minden helyen automatikusan rögzít egy lendítést vagy ütést, amelyre rezgéssel és egy értesítés megjelenítésével figyelmeztet.

Az automatikus ütésészlelés beállításait, így a hangokat is módosíthatja; ehhez navigáljon lefelé az Óra képernyőről, és nyissa meg a **BEÁLLÍTÁSOK** menüt. Válassza az **OPCIÓK** lehetőséget. A jobbra gomb megnyomásával nyissa meg az **OPCIÓK** menüt.

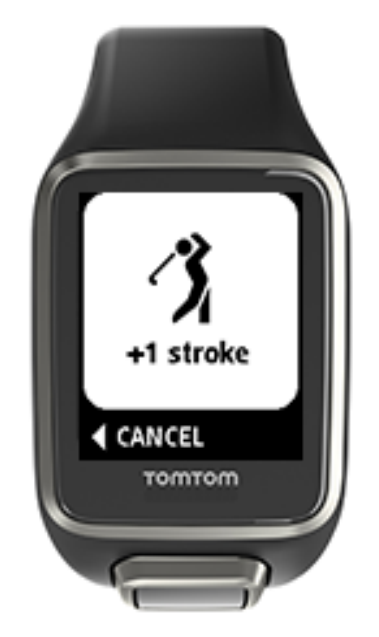

Egyes golfjátékosok az ütést követően 4-5 másodpercig még rátartanak, a karóra ezért rezgéssel jelez, hogy ne mulassza el az értesítést.

**Megjegyzés**: tetszőleges számú gyakorlóütést végezhet, ezek nem fognak felkerülni a pontszámlapra, mivel a karóra minden helyen csupán egy ütést rögzít. Ha például büntetés miatt további ütéseket kell rögzítenie, ezeket manuálisan viheti fel: ehhez takarja el tenyerével a kijelzőt.

Fontos: a gurításokat mindig manuálisan kell rögzíteni. Lásd: Ütések manuális rögzítése.

#### Ütések manuális rögzítése

Előfordulhat, hogy az <u>automatikus ütésészlelés</u> funkció nem rögzíti az ütést. Ebben az esetben rögzítse manuálisan az ütést. Ezenfelül a gurításokat mindig manuálisan kell rögzíteni.

Ütés manuális rögzítéséhez takarja el a karóra kijelzőjét a tenyerével.

A greenen manuálisan felvett ütéseket a rendszer automatikusan gurításként rögzíti.

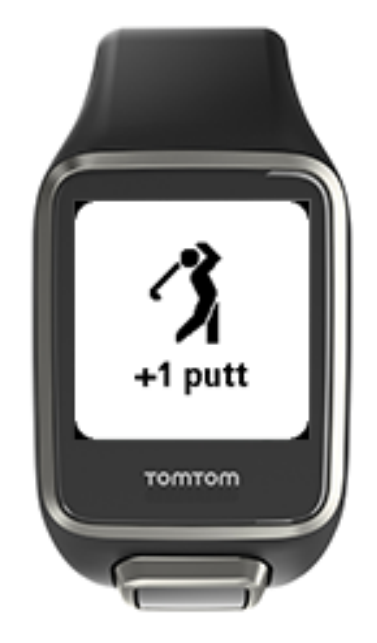

**Megjegyzés:** tetszőleges számú gyakorlóütést végezhet, ezek nem fognak felkerülni a pontszámlapra.

#### Észlelt ütés eltávolítása

Egy ütés véletlen észlelésekor, még annak számlálását megelőzően lehetősége van eltávolítani azt.

Amikor megjelenik az aktuális "+1 ütés" figyelmeztetés, 10 másodpercen belül nyomja meg a balra gombot a VISSZAVONÁSHOZ.

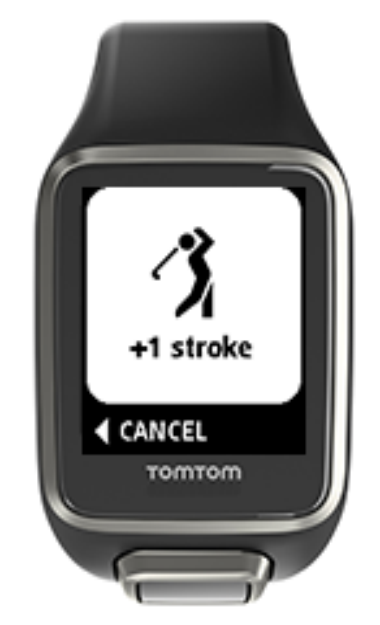

# Tevékenységkövetés

#### A tevékenységkövetés ismertetése

Megjegyzés: A tevékenységkövetést a TomTom Golfer 2 SE nem támogatja.

A TomTom Golfer segítségével nyomon követheti, hogy milyen aktív. Többek között a következőket teheti:

- Követheti a lépéseket, a fizikai aktivitással töltött időt, az elégetett kalóriákat és a megtett távolságot.
- Napi szintű célokat adhat meg a karórán a mérőszámok egyikéhez.
- Heti szintű célt alkalmazhat, amelyet automatikusan, a napi cél 7-tel való megszorzásával hoz létre a rendszer.
- Megtekintheti a napi és heti előrehaladását a megadott célhoz viszonyítva.

#### A tevékenységkövetés pontossága

A tevékenységkövetés adatokat kíván biztosítani az aktív és egészséges életmódra való biztatás érdekében. Karórája érzékelőket használ a mozgás követéséhez. A készülék közeli becsléssel próbálja összeállítani a napi aktivitást az információk és az adatok segítségével; azonban előfordulhatnak pontatlanságok, pl. a lépések, alvás, távolság és kalória adataiban.

#### Napi aktivitással kapcsolatos cél beállítása

Megjegyzés: A tevékenységkövetést a TomTom Golfer 2 SE nem támogatja.

A tevékenységkövetés alapértelmezés szerint BE van kapcsolva, és a rendszer automatikusan előre beállít Önnek egy 10 000 lépéses célt. Egy napi tevékenységkövetési cél módosításához vagy megadásához tegye a következőket:

- 1. Az Óra képernyőn nyomja meg a lefelé gombot a BEÁLLÍTÁSOK menü megnyitásához.
- 2. Válassza a TEVÉKENYSÉGKÖVETÉS lehetőséget.
- 3. Válassza a CÉLOK lehetőséget.
- 4. Válassza ki, hogy mely mérőszámhoz szeretne célt beállítani: LÉPÉSEK, IDŐ, KALÓRIA vagy TÁVOLSÁG.
- 5. Nyomja meg a jobbra gombot.
- 6. Állítsa be a célt például a megtenni kívánt lépések számához.
- 7. Nyomja meg a jobbra gombot a TEVÉKENYSÉGKÖVETÉS képernyőre való visszalépéshez.
- 8. Nyomja meg kétszer a balra gombot az Óra képernyőre való visszalépéshez.

**Tipp:** Tipikus célnak számít például 30 perc aktív mozgással töltött idő vagy 10 000 lépés naponta.

**Megjegyzés:** Ha nincs riasztás bekapcsolva, a cél elérésekor egy jelvény látható a karóra képernyőjén, valamint figyelmeztetés hallható.

Tevékenységkövetés kikapcsolása

Megjegyzés: A tevékenységkövetést a TomTom Golfer 2 SE nem támogatja.

A tevékenységkövetés kikapcsolásához tegye a következőket:

- 1. Az Óra képernyőn nyomja meg a lefelé gombot a BEÁLLÍTÁSOK menü megnyitásához.
- 2. Válassza a TEVÉKENYSÉGKÖVETÉS lehetőséget.
- 3. Válassza a CÉLOK lehetőséget.
- 4. A CÉLOK képernyőn válassza a KI lehetőséget.

#### Tevékenység megfigyelése

Megjegyzés: A tevékenységkövetést a TomTom Golfer 2 SE nem támogatja.

Az aktivitás megtekintéséhez tegye a következőket:

- 1. Az Óra képernyőn nyomja meg a balra gombot a céljához való közelítés megtekintéséhez.
- 2. A felfelé vagy lefelé gomb megnyomásával a beállított céltól függően megtekintheti a távolság, idő vagy kalória értékét.
- 3. A lépések heti bontásban való megtekintéséhez nyomja meg újra a balra gombot.
- 4. Nyomja meg kétszer a jobbra gombot az Óra képernyőre való visszalépéshez.

### Beállítások

#### A beállításokról

Az Óra képernyőn nyomja meg a lefelé gombot a **BEÁLLÍTÁSOK** menü megnyitásához. Ezek a beállítások határozzák meg a karóra működését.

A következő beállítások érhetők el:

- Infó
- Óra
- Tevékenységkövetés
- Telefon
- <u>Repülőgépes üzemmód</u>
- Opciók
- Profil
- Szabványok

#### Névjegy

Az Óra képernyőn lefelé navigálva nyissa meg a **BEÁLLÍTÁSOK** menüt, válassza a **NÉVJEGY** lehetőséget, és navigáljon jobbra az **ÓRA ÁLLAPOTA** képernyő megnyitásához.

Az itt megjelenő információk leírásáért lásd <u>A karóra állapota</u> című részt.

#### Óra

Az Óra képernyőn nyomja meg a lefelé gombot a **BEÁLLÍTÁSOK** menü megnyitásához, majd válassza az **ÓRA** lehetőséget, és nyomja meg a jobbra gombot az **ÓRA** menü megnyitásához.

#### Riasztás

Az ébresztés ki- és bekapcsolásához, valamint az ébresztés időpontjának megadásához válassza az **ÉBRESZTÉS** lehetőséget.

Amikor megszólal az ébresztés, leállításához navigáljon balra, a szundi funkció bekapcsolásához pedig navigáljon jobbra. A szundi bekapcsolása esetén az ébresztés 9 perc múlva ismét megszólal.

#### ldő

A karóra által megjelenített időt az IDŐ lehetőség kiválasztásával állíthatja be. Az idő beállítása 12 órás vagy 24 órás formátumban lehetséges, a **24HR** beállítás értékétől függően.

#### Dátum

A karórán megjelenő dátum beállításához válassza a DÁTUM lehetőséget.

#### 24HR

A 12 órás és a 24 órás óra megjelenítése közötti váltáshoz, valamint az idő beállításához válassza a **24HR** lehetőséget. A beállítás **BE** és **KI** értéke közötti váltáshoz navigáljon jobbra.

#### Tevékenységkövetés

#### CÉLOK

A karóra Óra képernyőjén nyomja meg a lefelé gombot a **BEÁLLÍTÁSOK** menü megnyitásához, majd válassza a **TEVÉKENYSÉGKÖVETÉS lehetőséget.** A jobbra gombbal válassza ki a **CÉLOK** opciót.

További információkért lásd: Napi aktivitással kapcsolatos cél beállítása.

#### A tevékenységkövetés kikapcsolása

A karóra Óra képernyőjén nyomja meg a lefelé gombot a **BEÁLLÍTÁSOK** menü megnyitásához, majd válassza a **TEVÉKENYSÉGKÖVETÉS lehetőséget.** A tevékenységkövetés alapértelmezés szerint BE van kapcsolva - a kikapcsoláshoz válassza a **KI** lehetőséget.

#### Telefon

A TomTom Golfer mobilalkalmazással okostelefonja segítségével automatikusan feltöltheti sporttevékenységekkel kapcsolatos adatait a TomTom Golfer eszközről a TomTom Golfer alkalmazásba. Az alkalmazás ezenfelül a QuickGPSfix-adatokat is letölti az órára.

Ha többet kíván megtudni arról, hogy hogyan párosíthatja össze óráját telefonjával vagy más mobileszközével, olvassa el a TomTom Golfer alkalmazás leírását.

Az óra telefonnal vagy mobileszközzel való párosításához tegye a következőket:

- 1. Helyezze az óra közelébe a telefont vagy a mobileszközt.
- 2. Kapcsolja be telefonja Bluetooth-funkcióját.
- A karóráján levő Óra képernyőn nyomja meg a lefelé gombot a BEÁLLÍTÁSOK képernyő megnyitásához, majd a TELEFON lehetőséget kiválasztva nyomja meg a jobbra gombot.
- 4. A párosítás megkezdéséhez nyomja meg a jobbra gombot.
- 5. Indítsa el a telefonján található TomTom Golfer alkalmazást, majd a csatlakozáshoz érintse meg.

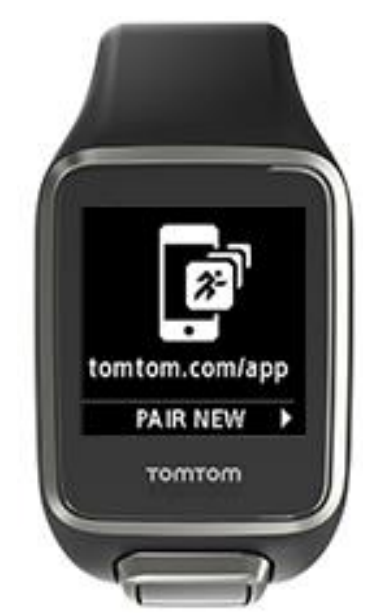

- 6. Miután megjelenik a karóra neve, érintse meg azt.
- 7. A telefonon írja be az órán megjelenő PIN kódot, majd érintse meg a **PÁROSÍTÁS** lehetőséget. A telefon vagy a mobileszköz ekkor párosítva van.

A párosítás befejezését követően egy "Csatlakoztatva" üzenet jelenik meg a karórán.

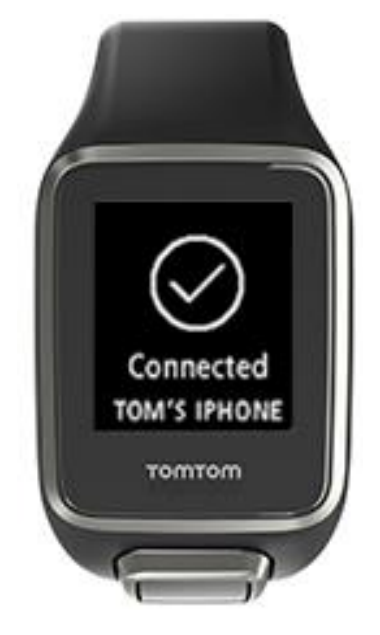

Amíg a mobilalkalmazás aktív, vagy a telefonon vagy a mobileszközön a háttérben fut, a karóra automatikusan megpróbál csatlakozni hozzá, amikor új tevékenység tölthető fel, illetve, amikor a QuickGPSfix-adatok elavulttá válnak.

Amikor megnyitja a Golfer alkalmazást a telefonon, és megpróbál csatlakozni az órához, előfordulhat, hogy fel kell ébreszteni a karórát. Ehhez navigáljon el az Óra képernyőről. Nyomja meg a lefelé, balra vagy jobbra gombot az óra képernyőn.

#### Golfpálya adatainak szinkronizálása

Ezen beállítás használata esetén a rendszer automatikusan szinkronizálja a golfpálya-adatokat TomTom Sports fiókjával.

A karóráján levő Óra képernyőn nyomja meg a lefelé gombot a **BEÁLLÍTÁSOK** képernyő megnyitásához, majd a **TELEFON** lehetőséget kiválasztva nyomja meg a jobbra gombot.

Válassza a SZINKRONIZÁLÁS lehetőséget. Ha az automatikus feltöltés jelenleg KIKAPCSOLT állapotban van, nyomja meg a lefelé vagy felfelé gombot az automatikus feltöltés bekapcsolásához.

Repülőgépes üzemmód

A karórán levő Óra képernyőn nyomja meg a lefelé gombot a **BEÁLLÍTÁSOK** képernyő megnyitásához, majd a **REPÜLŐGÉPES üzemmód** lehetőséget kiválasztva nyomja meg a jobbra gombot.

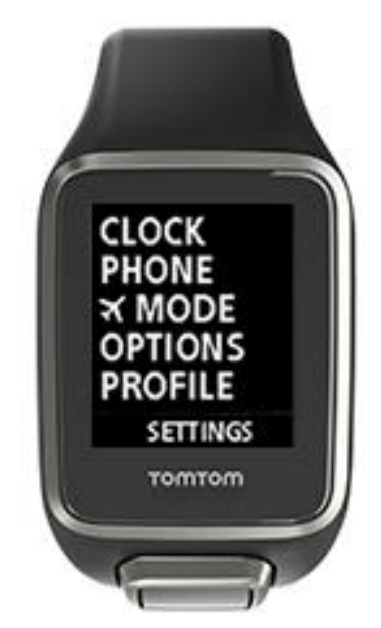

A repülőgépes vagy repülési üzemmód bekapcsolásához nyomja meg a felfelé vagy lefelé gombot.

A repülőgépes üzemmód bekapcsolása esetén az Óra képernyőn megjelenik egy repülőgépet ábrázoló ikon, és a rendszer letiltja a Bluetooth Low Energy (BLE vagy Bluetooth® Smart néven is ismert) kapcsolódási funkciót.

A repülőgépes üzemmód kikapcsolásához nyomja meg ismét a felfelé vagy lefelé gombot.

#### Opciók

Az Óra képernyőn nyomja meg a lefelé gombot a **BEÁLLÍTÁSOK** menü megnyitásához, és válassza az **OPCIÓK** lehetőséget. Nyomja meg a jobbra gombot az **OPCIÓK** menü megnyitásához.

#### Lyuk

A továbblépés és a hangjellemzők beállításához válassza a LYUK lehetőséget. A következő opciókat választhatja:

- TOVÁBBLÉPÉS- A BE vagy BE+PONT lehetőség kiválasztásakor az aktuálisan játszott lyuk befejezését követően a karóra automatikusan továbblép a következő lyukra. A KI lehetőség kiválasztásával kikapcsolja az automatikus továbblépést. A BE+PONT lehetőség kiválasztásakor a rendszer kéri a pont megadását a következő lyukra való továbblépéshez.
- HANGOK a HANGJELZÉS ÉS REZGÉS, HANGJELZÉS vagy REZGÉS kiválasztásakor a rendszer üzenetet küld a következő lyukra való automatikus továbblépéskor. A rendszerüzenetek kikapcsolásához válassza a KI lehetőséget.

#### Ütések

Az automatikus ütésészlelés hangjainak szabályozásához válassza az ÜTÉSEK lehetőséget.

 HANGOK - A hangokat vagy rezgéseket abban az esetben hallja, amikor a rendszer automatikusan érzékeli az ütéseket, és hozzáadja azokat a pontozókártyához. A HANGJELZÉS ÉS REZGÉS, HANGJELZÉS vagy REZGÉS vagy KI lehetőségek közül választhat.

#### Mértékegységek

A **MÉRTÉKEGYSÉGEK** menüben állíthatja be a karóra által megjelenített távolság- és tömegmértékegységeket. Yardok és méterek, illetve fontok és kilók bármilyen kombinációját használhatja.

#### Nyomógombok

A **GOMBOK** opcióval beállíthatja, hogy történjen-e rezgés és hangfigyelmeztetés a karóra gombjainak megnyomásakor.

**Tipp:** A funkció pályán való használata esetén mindenképpen tartsa be a zajszintekre vonatkozó szabályokat és szokásokat a mérkőzések során.

#### Profil

A karórán levő Óra képernyőn nyomja meg a lefelé gombot a **BEÁLLÍTÁSOK** menü megnyitásához, majd válassza a **PROFIL** lehetőséget, és nyomja meg a jobbra gombot a **PROFIL** menü megnyitásához.

Az alábbi opciók segítségével megadhatja vonatkozó adatait:

- NYELV
- KLUBOK
- TÖMEG
- MAGASSÁG
- KOR
- NEME

#### Nyelv

A NYELV menüben állíthatja be a karóra menüi és üzenetei által használt nyelvet.

#### Klubok

Választhat jobb- és balkezes klubok közül.

Tipp: Annak, hogy melyik csuklóján viseli az órát, nincs jelentősége.

#### Nem

A TomTom Golfer olyankor használja a nem beállítást, amikor az adott lyuk esetén férfiakhoz és a nőkhöz eltérő par érték tartozik. Előfordulhat például, hogy egy lyuk férfiak esetében 5-ös parral, nők esetében 4-es parral rendelkezik.

#### Szabványok

Az Óra képernyőn lefelé navigálva nyissa meg a **BEÁLLÍTÁSOK** menüt, válassza a **SZABVÁNYOK** lehetőséget, majd navigáljon jobbra az országspecifikus termékbeállítások megadásához.

# **TomTom Sports fiók**

A TomTom Sports fiók központi tárhelyet biztosít sporttal kapcsolatos adatai számára.

Fiók létrehozásához kattintson a megfelelő gombra a TomTom Sports Connect alkalmazásban, vagy keresse fel a következő webhelyet: <u>mysports.tomtom.com</u>

Ahogy az az alábbi ábrán is látható, Sports fiókja kezelésére a TomTom Sports Connect és a TomTom Golfer alkalmazást egyaránt használhatja.

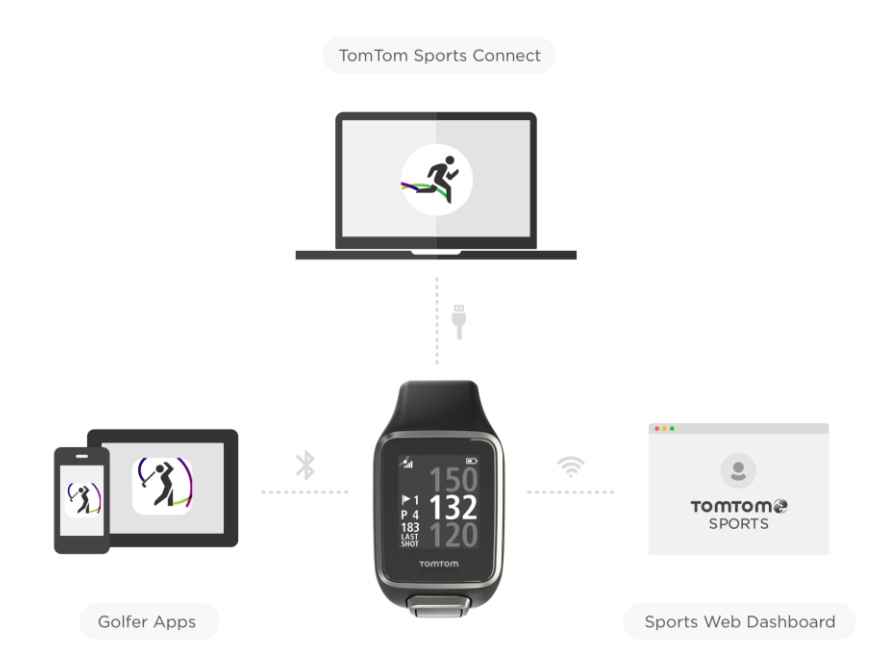

### TomTom Golfer mobilalkalmazás

A TomTom Golfer alkalmazást díjmentesen letöltheti a telefon alkalmazásboltjából vagy a <u>tomtom.com/app</u> weboldalról.

A TomTom Golfer mobilalkalmazás a következőkre alkalmas:

- Ütéselemzések, legjobb kör és ütési eloszlás vagy minta megjelenítése.
- Golfpályaadatok frissítése.
- A karóra QuickGPSfix-adatainak frissítése.
- Alternatív megoldás, amennyiben nem a TomTom Sports Connect alkalmazással szeretné frissíteni QuickGPSfix-adatait.

**Fontos:** Kerek adatok TomTom Golfer karóráról mobiltelefonra való átviteléhez a telefonnak az internetre kell csatlakoznia. Ez lehet egy mobilhálózaton vagy WiFi-n keresztül megvalósuló internetkapcsolat.

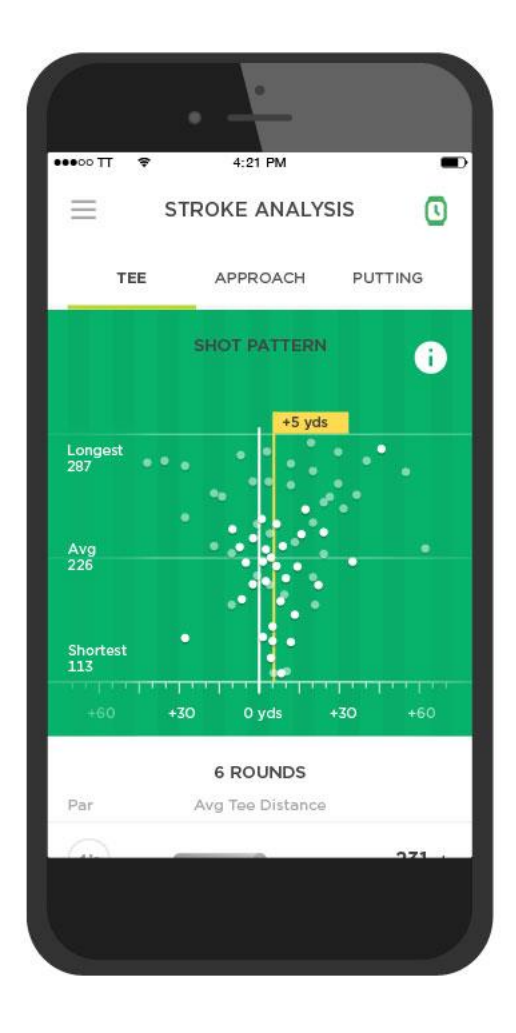

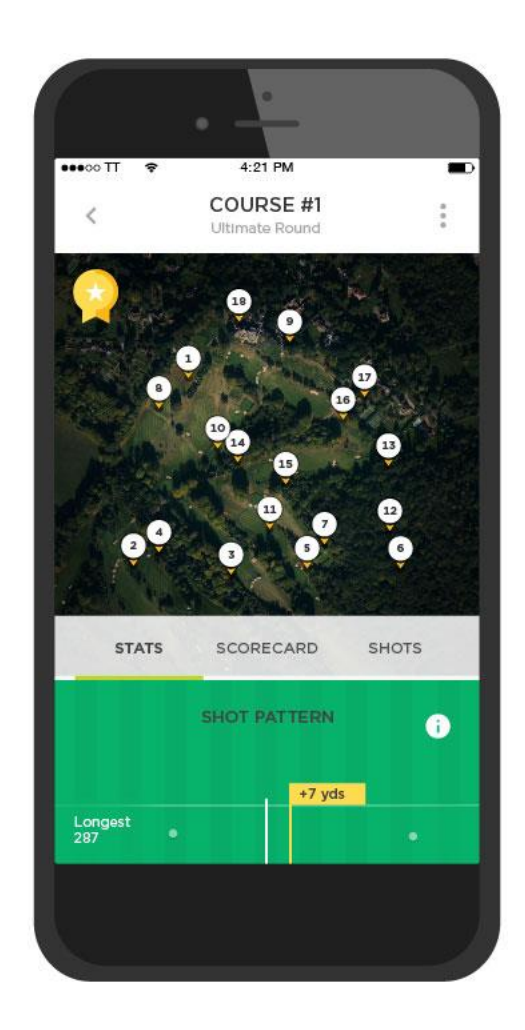

#### Támogatott telefonok és mobileszközök

#### iOS

A TomTom Golfer alkalmazás az iOS 7.1-es és újabb verzióival kompatibilis a következő Bluetooth Smart funkcióval ellátott eszközökön:

- iPhone 5 vagy újabb eszközök.
- iPod touch 5. generáció vagy újabb eszközök.
- iPad Pro, iPad Air.
- iPad 3. generációs vagy újabb eszközök.
- Minden iPad mini eszköz.

#### Android

A TomTom Golfer alkalmazás akkor tud kommunikálni a karórával, ha az eszköz rendelkezik Bluetooth Smart (vagy Bluetooth LE) funkcióval, és az Android 4.3-as vagy újabb verziója fut rajta. Több Bluetooth Smart funkcióval rendelkező Android eszközt is teszteltünk, amelyek kompatibilisnek bizonyultak a Golfer alkalmazással. A Golfer alkalmazás és telefonja kompatibilitását a <u>Google</u> <u>Play™ áruházban</u> ellenőrizheti.

## **TomTom Sports Connect**

A TomTom Sports Connect alkalmazás a következőkre alkalmas:

- Segítséget nyújt a karóra beállításában.
- Karóra szoftverének frissítése a megjelenő új verziókkal.
- A karórán tárolt golfpályaadatok frissítése.
- A TomTom Sports alkalmazásban a karórán elvégzett beállítások továbbítása.
- A karóra QuickGPSfix-adatainak frissítése.

#### A TomTom Sports Connect telepítése

A TomTom Sports Connect ingyenesen letölthető a következő címről: tomtom.com/123/

A telepítés befejezését követően csatlakoztassa a karórát a számítógéphez az USB-dokkolóval.

## Szószedet

### Α

#### Automatikus ütésészlelés

A karóra minden helyen automatikusan rögzít egy lendítést vagy ütést, amelyre rezgéssel és egy értesítés megjelenítésével figyelmeztet. Ha gyakorlólendítéseket végez az adott helytől 15 méteres távolságon belül, azokat a karóra nem rögzíti, így nem ad hozzá további ütéseket, és nem rezeg.

#### Akadály

Akadálynak a golfpályán elhelyezett, a játékos feladatát nehezítő elemeket nevezzük. A pályán lehetnek vízakadályok (például tavak vagy folyók), ember által készített akadályok (például homokcsapdák) és természetes akadályok (például fák vagy sűrű növényzet).

Számos hobbigolfos akadálynak nevez mindent a golfpályán, ami nehezíti a jó pontszám elérését (például a magasra nőtt füvet vagy a fairway közepén növő fákat).

### D

#### Dogleg

Egyes lyukakat szándékosan úgy alakítanak ki, hogy az eredeti elütőhelytől ne lehessen közvetlenül rálátni a greenre. A lyukhoz tartozó rész balra vagy jobbra kanyarodhat, ezt a kanyart nevezzük "doglegnek" (kutyalábnak), mivel alakja a kutyák bokájára hasonlít.

### G

#### Green

A green vagy putting green a lyukat vagy a zászlót körbefogó rövidre nyírt rész. A golfjáték célja, hogy a labdát a lyukba juttassuk, általában a lehető legkevesebb ütéssel.

### Η

#### Homokcsapda

A homokcsapdák általában homokkal töltött, a green vagy a fairway közelében elhelyezett meredek falú lyukak vagy sekély gödrök. Homokból általában nehezebb elütni a labdát, mint fűről, ráadásul a csapdák általában magasított szegéllyel bírnak, ami tovább nehezíti a labda kijuttatását.

### L

#### Layup

A layup ütést a fairway-ről, a drive után végezzük el. Lényege, hogy mivel akadály van jelen, a golfozó szándékosan rövidebbet üt, mint amekkorát tudna. Ez a layup ütés.

A layup ütés célja általában az akadályok elkerülése, vagy a fairway jobb pozíciójának elérése a következő ütéshez.

#### Layup-jelölő

A layup-jelölők mutatják, hogy milyen messze van jelenleg a lyuktól. Ha például az "L100, 223" feliratot látja, az azt jelenti, hogy 223 yardra/méterre van a 100 yardos/méteres jelölőtől.

Az L100 jelölő 100 yardra/méterre van a zászlótól.

Amikor elér egy layup jelölőhöz, a layup jelölő eltűnik a kijelzőről.

### M

#### Medal play

A TomTom Golfer normál stroke play (más néven medal play) golfversenyekhez is használható. Ezeken a versenyeken az egyes lyukak teljesítéséhez egy körben vagy körök sorozatában szükséges ütések számát veszik alapul. Az a játékos győz, aki a körben/körökben a legkevesebb ütésből teljesítette a pályát.

### Ρ

#### Pályán kívül

A "pályán kívül" megjelölés arra utal, hogy a labda teljes terjedelmével a golfpálya határán kívül található. A golfpálya határát a golfpályán rendezett versenyért felelős bizottság állapítja meg.

Ha a labda pályán kívülre kerül, az általában azzal jár, hogy a labdát a legutóbbi helyről kell elütnie, és egy ütésnyi büntetést is feljegyeznek a neve mellé. Ezzel kapcsolatban azonban mindig nézze meg az adott pálya szabályait.

#### Par

A golfpályák par értéke azon ütések számát határozza meg, amely a tapasztalt ("scratch") vagy zéró hendikeppel játszó golfjátékos rendelkezésére áll a lyuk, a kör (a játékban részt vevő lyukak parjának összege) vagy a verseny (az egyes körök parjának összege) teljesítésére.

A golfjátékos által elért pontszámot összehasonlítják a par értékkel. Ha egy pálya par értéke 72, és a játékos 76 ütésből teljesíti a pályát, az azt jelenti, hogy a pontszám "+4" vagy "par plusz négy", azaz a játékosnak a parnál néggyel több ütésre volt szüksége a pálya teljesítéséhez. Ha a játékos 69 ütésből teljesíti a pályát, az azt jelenti, hogy a pontszám "-3" vagy "par mínusz három".

### S

#### Stroke play

A TomTom Golfer normál stroke play (más néven medal play) golfversenyekhez is használható. Ezeken a versenyeken az egyes lyukak teljesítéséhez egy körben vagy körök sorozatában szükséges ütések számát veszik alapul. Az a játékos győz, aki a körben/körökben a legkevesebb ütésből teljesítette a pályát.

### V

#### Vízakadály

A vízakadályok általában a golfpálya teljesítését nehezítő természetes akadályok, bár az újabb pályákon gyakoriak az ember által készített vízakadályok is. Vízakadály lehet például egy, a fairway mellett vagy a fairway-en keresztül húzódó patak vagy tavacska, amelyen a játékosnak át kell ütnie a labdát.

# **Kiegészítés**

#### Figyelmeztetések és tájékoztatás a használathoz

#### Tájékoztatás a használathoz

A TomTom Golfer számolja a lépéseket, az elégetett kalóriákat, a megtett távolságot, az aktív időt és az alvásidőt. Ezek az adatok segítenek Önnek abban, hogy aktív életmódot folytasson.

#### Figyelmeztetések

#### Általános figyelmeztetések a TomTom Golfer készülékhez

- A készülék golfozás közben történő használata elvonhatja figyelmét a környezetéről és tevékenységéről.
- A TomTom Golfer nem orvosi eszköz, és nem szabad diagnosztizálásra vagy kezelésre használni. Az edzésprogram megkezdése előtt mindig kérje orvos tanácsát.
- Az eszköz nem játék. A termék és kiegészítői kis alkatrészeket tartalmaznak, amelyek fulladást okozhatnak. Gyermekektől tartsa távol. Ha lenyeli az akkumulátort, azonnal forduljon orvoshoz.
- A termék néhány funkciójának használatához a TomTom Golfer alkalmazáshoz való hozzáférés szükséges.

#### BIZTONSÁGI MEGJEGYZÉSEK

 Ez a termék olyan lítium-polimer akkumulátort tartalmaz, amely nem hozzáférhető vagy cserélhető ki. Tartsa a TomTom Golfer készüléket a gyermekektől távol. Ha attól tart, hogy valaki lenyelte vagy szájába vette az óramodult, azonnal forduljon orvoshoz, mert súlyos sérülés történhet.

#### Hogyan használja a TomTom az Ön adatait?

A személyes adatok használatával kapcsolatos információk a következő weboldalon találhatók:

tomtom.com/privacy.

#### TomTom Golfer alkalmazás

A termék néhány funkciójának használatához a TomTom Golfer alkalmazáshoz való hozzáférés szükséges.

#### Akkumulátor- és környezeti információk

#### Az Ön készüléke

Ne szerelje szét és ne préselje össze, ne hajlítsa meg és ne deformálja, ne lyukassza át és ne darabolja fel a készüléket. Ne használja párás, nedves vagy rozsdásodást okozó környezetben! Ne helyezze, tárolja vagy hagyja az eszközt magas hőmérsékletű helyen, közvetlen napfényen, hőforráson vagy annak közelében, mikrohullámú sütőben vagy nyomás alatt lévő tartályban, és ne tegye ki azt 60 °C-nál magasabb, illetve -20 °C-nál alacsonyabb hőmérsékletnek!

Ügyeljen arra, hogy ne ejtse le a készüléket. Ha leejtette a készüléket és károsodására gyanakszik, forduljon az ügyfélszolgálat munkatársaihoz. A készüléket csak a mellékelt töltőkkel, tartókkal és USB-kábelekkel használja. A TomTom által engedélyezett cserékkel kapcsolatban látogasson el a tomtom.com weboldalra.

#### Készülékakkumulátor (nem cserélhető)

A termék lítium-polimer akkumulátorral rendelkezik.

Ne módosítsa és ne szerelje újra össze az akkumulátort. Ne próbáljon idegen tárgyat belehelyezni az akkumulátorba, ne mártsa vízbe vagy más folyadékba. Ne tegye ki tűznek, robbanásnak vagy más veszélynek az akkumulátort.

Ne zárja rövidre az akkumulátort és ne érintsen fémes, vezetőképes tárgyat az akkumulátor sarkaihoz!

Ne próbálja meg saját kezűleg kicserélni vagy kivenni az akkumulátort; ez alól csak az jelent kivételt, ha a kézikönyvben kifejezetten az szerepel, hogy a felhasználó kicserélheti az akkumulátort.

A felhasználó által cserélhető akkumulátorok csak olyan rendszerekhez használhatók, amelyekre a specifikációjuk szól.

Figyelem: Robbanásveszélyt okozhat, ha nem megfelelő típusra cseréli ki az akkumulátort!

Ha problémája van az akkumulátorral, vegye fel a kapcsolatot a TomTom ügyfélszolgálattal.

Az akkumulátor élettartama maximális üzemi élettartamot jelöl, amely egy átlagos használati profilon alapul, és csak meghatározott környezeti feltételek mellett érhető el. Az akkumulátor élettartamának meghosszabbítása érdekében tárolja az eszközt hűvös és száraz helyen, és kövesse a GYIK alatt szereplő tippeket: tomtom.com/batterytips.

Ha nem tartja be ezeket az irányelveket, akkor az akkumulátor savat engedhet ki magából, felforrósodhat, felrobbanhat vagy meggyulladhat, ami sérülést vagy kárt okozhat. Ne próbálja meg kiszúrni, felnyitni és szétszerelni az akkumulátort! Ha az akkumulátor szivárog, és Ön hozzáér a kiszivárgott folyadékhoz, akkor mossa le bő vízzel, és azonnal forduljon orvoshoz! A töltés alacsony (0 °C alatti) és magas (45 °C feletti) hőmérsékleten nem működik.

#### Akkumulátorhulladék-kezelés

AZ AKKUMULÁTORT A HELYI ELŐÍRÁSOKNAK ÉS SZABÁLYOZÁSNAK MEGFELELŐEN, A HÁZTARTÁSI HULLADÉKTÓL MINDEN ESETBEN ELKÜLÖNÍTVE KELL ÚJRAHASZNOSÍTANI VAGY ÁRTALMATLANÍTANI. EZZEL HOZZÁJÁRUL A KÖRNYEZET MEGÓVÁSÁHOZ.

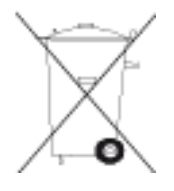

#### WEEE - elektronikaihulladék-kezelés

Az Európai Unió/EGT területén szemeteskuka jel látható a terméken és/vagy a csomagoláson az EU 2012/19/EU (WEEE) irányelvének megfelelően. A terméket tilos háztartási hulladékként kezelni, illetve nem szabad a szelektálatlan kommunális hulladékok közé dobni. Kérjük, hogy ezt a terméket vigye vissza a vásárlás helyére vagy az önkormányzati gyűjtőpontra, hogy újra lehessen hasznosítani.

Az Európai Unió/EGT területén kívül a szemeteskuka jelnek más jelentése lehet. A nemzeti újrahasznosítási lehetőségekre vonatkozó további információkért forduljon az ezért felelős helyi hatóságokhoz. A végfelhasználó felelőssége az, hogy a terméket a helyi szabályozásoknak megfelelően dobja ki.

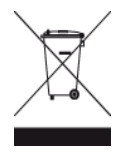

#### Az akkumulátor üzemi hőmérséklete

Üzemi hőmérséklet: -20°C (-4°F) és 60°C (140°F) között. Ne tegye ki ezen a tartományon kívüli hőmérsékletnek.

#### TomTom Golfer: CE-jelzés és RED irányelv

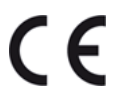

A készülék használata az EU valamennyi tagállamában engedélyezett. A készülék által használt Bluetooth-frekvencia a 2402 MHz és 2480 MHz közé esik, a maximális rádiófrekvencia-kibocsátási teljesítménye az említett sávokban -3.41 dBm.

A TomTom kijelenti, hogy a rádiófrekvenciás berendezés típusa - TomTom Golfer 2 and TomTom Golfer 2 SE GPS navigációs rendszer - megfelel a 2014/53/EU irányelvben foglalt előírásoknak. Az EU-megfelelőségi nyilatkozat teljes szövege elérhető a következő internetcímen: <a href="http://www.tomtom.com/en\_gb/legal/declaration-of-conformity/">http://www.tomtom.com/en\_gb/legal/declaration-of-conformity/</a>

Triman logó

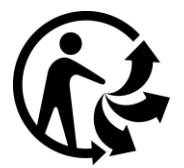

#### FCC információ a felhasználó számára

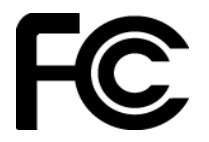

AZ ESZKÖZ MEGFELEL AZ FCC SZABÁLYOZÁS 15. SZAKASZÁNAK

#### A Szövetségi Kommunikációs Bizottság (FCC) nyilatkozata

Ez a berendezés rádiófrekvenciás energiát sugároz, és ha nem megfelelően - azaz nem e kézikönyv utasításainak szigorú betartásával - használják, akkor megzavarhatja a rádiós kommunikációt és a televíziós jelek vételét.

A működtetés az alábbi két feltételhez van kötve: (1) ez az eszköz nem okozhat káros interferenciát és (2) ennek az eszköznek el kell viselnie bármilyen zavaró jelet, beleértve az olyanokat is, amelyek az eszköz nem kívánt működését okozhatják.

Ezt az eszközt megvizsgálták, és úgy találták, hogy megfelel az FCC szabályozás 15. része szerinti B osztályú digitális eszközökre vonatkozó határértékeknek. Ezek a határértékek úgy lettek megállapítva, hogy tartózkodási helyre telepítés esetén megfelelő védelmet nyújtsanak a káros sugárzás ellen. Ez a berendezés rádiófrekvenciás energiát hoz létre, használ és sugározhat, és ha nem ezen utasítások szerint telepítik és használják, akkor zavarhatja a rádiós kommunikációt. Az azonban nem garantálható, hogy egy adott telepítésnél nem okoz zavart. Ha ez a berendezés nem zavarja a rádiós vagy a televíziós jelek vételét (ezt a készülék kikapcsolásával és visszakapcsolásával lehet ellenőrizni), akkor a felhasználónak azt ajánljuk, hogy az alábbi lépések egyikével próbálja meg megszüntetni a zavart:

- Módosítsa a vevőantenna irányát vagy helyét.
- Növelje meg a berendezés és a vevő közötti távolságot.
- Csatlakoztassa a berendezést a vevőétől eltérő áramkörrel táplált hálózati aljzatba.
- Kérjen segítséget a viszonteladótól vagy egy tapasztalt rádió/TV-technikustól.

Az olyan változtatások vagy módosítások, amelyeket a megfelelőségért felelős partner nem hagyott kifejezetten jóvá, érvényteleníthetik a berendezés működtetésére való jogosultságot.

FCC azonosító: S4L4REM

IC azonosító: 5767A-4REM

#### FCC RF sugárzási hatás nyilatkozata

A készülékben található adóállomást ne helyezze, illetve ne működtesse más antennák vagy adóállomások közelében.

#### Felelős partner Észak-Amerikában

TomTom, Inc., 2400 District Avenue, Burlington, MA 01803

Tel.: 866 486-6866 1-es opció (1-866-4-TomTom)

#### Kanadai kibocsájtási információ

A működtetés az alábbi két feltételhez van kötve:

- Az eszköz nem okozhat káros interferenciát.
- Az eszköznek el kell viselnie bármilyen zavaró jelet, beleértve az olyanokat is, amelyek nem kívánt működést okoznak.

A használat feltétele, hogy az eszköz nem okozhat káros interferenciát.

Ez a B osztályú digitális berendezés megfelel a kanadai ICES-003 előírásainak. CAN ICES-3(B)/NMB-3(B)

Az Országkód kiválasztása funkció le van tiltva az Egyesült Államokban vagy Kanadában forgalomba hozott termékek esetében.

A berendezés az RSS-247 (2,4 GHz) szabvány követelményeire vonatkozó megfelelőségi tanúsítvánnyal rendelkezik.

#### FONTOS MEGJEGYZÉS

IC sugárzási hatás nyilatkozata:

- Ez a berendezés megfelel az IC RSS-102 ellenőrizetlen környezetre vonatkozó sugárzási hatás határértékeinek.
- A készüléket és az antennáit ne helyezze, illetve ne működtesse más antennák vagy adóállomások közelében.

Ez a berendezés megfelel az IC ellenőrizetlen környezetre vonatkozó sugárzási hatás határértékeinek. A végfelhasználóknak követniük kell a specifikus működési feltételeket, hogy biztosítsák a megfelelést a rádióhullámoknak (RF) való kitettségre vonatkozó előírásoknak. Az IC RF kitettségre vonatkozó megfelelőségi követelmények betartása érdekében kövesse az ebben a kézikönyvben meghatározott üzemeltetési utasításokat.

#### Hitelesítési információ a felhasználó számára

A karóra tanúsítási információinak megtekintéséhez az Óra képernyőn nyomja meg a lefelé gombot a Beállítások menü megnyitásához. Válassza a **Szabványok** lehetőséget, majd nyomja meg a jobbra gombot a tanúsítási információk böngészéséhez.

#### Az eszközhöz mellékelt tartozékok

- Töltőkábel
- Rövid felhasználói útmutató
- Jogi ismertető

#### Származási ország

A TomTom Golfer Kínában készül.

#### Típusszámok

4REM

#### Ez a dokumentum

Ez a dokumentum nagy gondossággal készült. A folyamatos termékfejlesztés miatt előfordulhat, hogy egyes információk nem teljesen naprakészek. Az ebben a dokumentumban található információk előzetes értesítés nélkül módosíthatók.

A TomTom nem vállal felelősséget a benne lévő műszaki vagy szerkesztési hibákért vagy kihagyásokért; sem ezen dokumentum tartalmából vagy használatából eredő károkért. Ez a dokumentum szerzői joggal védett információkat tartalmaz. A dokumentum semmilyen része sem fénymásolható és más módon sem reprodukálható a TomTom N.V. előzetes írásos beleegyezése nélkül.

## Szerzői jogi megjegyzések

© 1992 - 2017 TomTom. Minden jog fenntartva. A TomTom és a "két kéz" embléma a TomTom N.V. vagy leányvállalatainak védjegyei vagy bejegyzett védjegyei. A termékre vonatkozó korlátozott garanciáról és a végfelhasználói licencszerződésekről részleteket a <u>tomtom.com/legal</u> oldalon olvashat.

© 1992 - 2017 TomTom. Minden jog fenntartva. Jelen dokumentum szabadalmaztatott, továbbá szerzői jogvédelem és/vagy adatbázis jogvédelem és/vagy egyéb szellemi alkotások védelmét biztosító jogi védelem alatt áll, melynek tulajdonosa a TomTom vagy a TomTom beszállítói. Jelen dokumentum használatára a licencszerződés feltételei vonatkoznak. Jelen dokumentum bármilyen jogosulatlan másolása vagy közzététele büntetőjogi vagy polgári jogi felelősséget von maga után.

A Linotype, a Frutiger és a Univers a Linotype GmbH által az Egyesült Államok Szabadalmi- és Védjegy-hivatalánál bejegyzett védjegyei, illetve egyéb joghatóságok területén is bejegyzés alatt állhatnak.

Az MHei a The Monotype Corporation védjegye, illetve bizonyos joghatóságok területén bejegyzés alatt állhat.

A szoftverben AES-kód található, amelynek szerzői jogi tulajdonosa: Copyright (c) 1998-2008, Brian Gladman, Worcester, UK. Minden jog fenntartva.

A licencelés feltételei:

A szoftver módosítások nélkül vagy módosításokkal történő terjesztése és használata díjak és jogdíjak megfizetése nélkül engedélyezett a következő feltételek mellett:

Forráskód formájában történő terjesztés esetén annak tartalmaznia kell a fenti szerzői jogi felhívást, a feltételek listáját, és a következő jogi nyilatkozatot.

Bináris formában történő terjesztés esetén a dokumentációnak tartalmaznia kell a fenti szerzői jogi felhívást, a feltételek listáját, és a következő jogi nyilatkozatot.

A szerzői jog tulajdonosának neve nem használható a szoftver használatával létrehozott termékek népszerűsítésére a szerzői jogi tulajdonos kifejezett írásos engedélye nélkül.

Bluetooth®

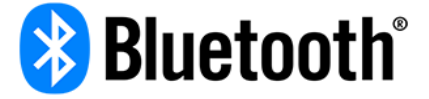

A **Bluetooth**® szóvédjegy és az emblémák a Bluetooth SIG Inc. bejegyzett védjegyei, a TomTom általi használatot licenc szabályozza. Minden más védjegy a megfelelő tulajdonos birtokában van.

#### Wi-Fi®

A Wi-Fi® a Wi-Fi Alliance® bejegyzett védjegye. A Wi-Fi CERTIFIED™ a Wi-Fi Alliance® tanúsító védjegye.

#### Android, Google Play és Google Play embléma

Az Android, a Google Play és a Google Play logó a Google Inc. védjegyei.

Apple, iPhone, iPad, iPad Air, iPad Pro, iPad mini, iPod, iPod touch, Mac és a "Töltse le az App Store-ból" szimbólum

Az Apple, iPhone, iPad, iPod, iPad Pro, iPad mini, iPod touch, Mac és az Apple embléma az Apple Inc. bejegyzett védjegyei az USA-ban és más országokban. Az App Store az Apple Inc. szolgáltatás-védjegye.